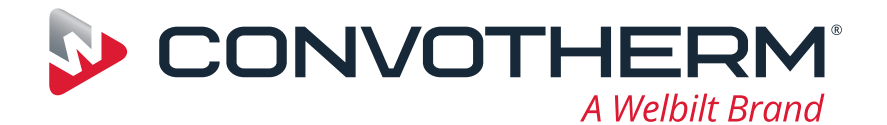

# **Convotherm maxx pro**

high definition

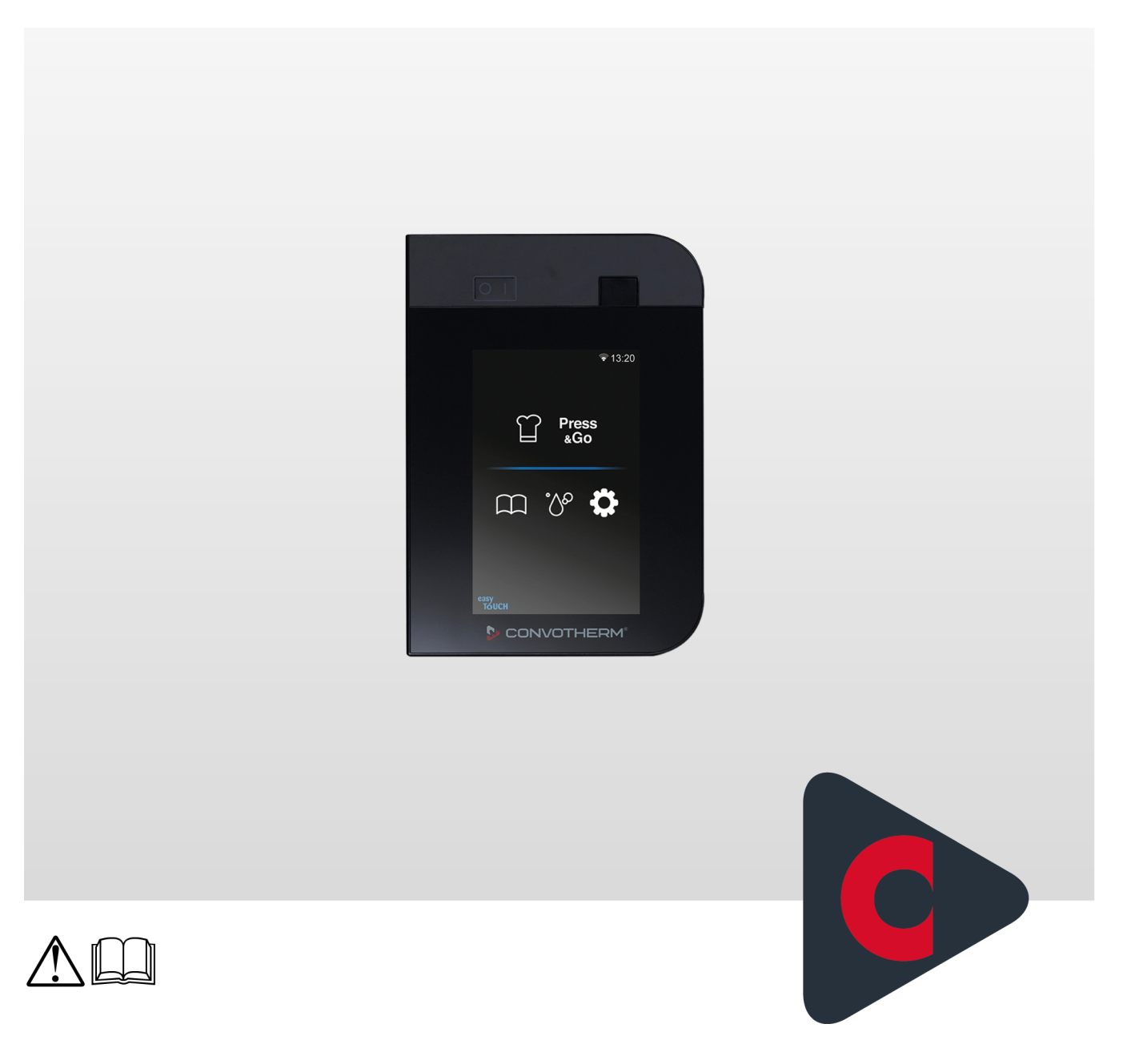

Four mixte Convotherm maxx pro easyTouch

C4 eT x.10, x.20 Notice d'utilisation - Original, FRA

Advancing Your Ambitions

## Table des matières

| 1          | Généralités                                                                                            | 5        |
|------------|----------------------------------------------------------------------------------------------------|----------|
| 1.1<br>1.2 | A propos de la présente notice d'utilisation<br>Informations de sécurité, à lire impérativement        | 5<br>6   |
| 2          | Aperçu de l'interface utilisateur                                                                      | 7        |
| 2.1        | Fonctionnement de l'interface utilisateur<br>Constitution de principe du logiciel                      | 7        |
| 2.3<br>2.4 | Menu principal<br>Mode économie d'énergie                                                              | 10<br>12 |
| 3          | La cuisson individuelle - en toute simplicité                                                          | 13       |
| 3.1        | Aperçu de la cuisson individuelle                                                                      | 13       |
| 3.2        | Menu « Cuisson individuelle »                                                                          | 14       |
| 3.3<br>3.4 | Saisie du principe d'un profil de cuisson<br>Enregistrer le profil de cuisson dans le livre de cuisine | 18       |
| 3.5        | Menu procédure « Cuisson individuelle »                                                                | 20       |
| 3.6        | Séquence de cuisson « Cuisson individuelle »                                                           | 23       |
| 4          | La remise en température - en toute simplicité                                                         | 24       |
| 4.1        | Vue d'ensemble de la remise en température                                                             | 24       |
| 4.2        | Le menu « Remise en température »                                                                      | 25       |
| 5          | Cuisson rapide avec Press&Go                                                                           | 29       |
| 5.1        | Fonctionnement du Press&Go                                                                             | 29       |
| 5.2        | Le menu « Press&Go »                                                                                   | 30       |
| 5.3<br>5.4 | Selectionner les gradins dans Press&Go                                                                 | 32       |
| 5.4<br>5.5 | Interrompre le cycle de cuisson                                                                        | 33<br>34 |
| 6          | Utilisation du livre de cuisine                                                                        | 35       |
| 6.1        | Fonctionnement du livre de cuisine                                                                     | 35       |
| 6.2        | Le menu « Livre de cuisine »                                                                           | 36       |
| 6.3        | Créer nouveau Groupe de produits                                                                       | 38       |
| 6.4        | Effacer le profil de cuisson du livre de cuisine                                                       | 39       |
| 7          | Nettoyer                                                                                               | 40       |
| 7.1        | Aperçu des cycles de nettoyage                                                                         | 40       |
| 7.2        | Menu « Nettoyage »                                                                                     | 41       |
| 1.3<br>7.1 | Saisle du principe d'un profil de nettoyage<br>Menu du procédé « Nettoyage »                           | 45<br>46 |
| 7.5        | Déroulement du nettovage tout automatique de l'enceinte de cuisson                                     | 40       |
| 7.6        | Le déroulement du nettoyage semi-automatique de l'enceinte de cuisson                                  | 50       |
| 8          | Procéder aux réglages dans Réglages                                                                    | 52       |
| 8.1<br>8.2 | Vue d'ensemble des réglages<br>Le menu « Réglages »                                                    | 52<br>53 |
|            |                                                                                                    | 50       |

| 9   | Manipulation avec cas d'erreur     | 56 |
|-----|------------------------------------|----|
| 9.1 | Comment travailler en cas d'erreur | 56 |
| 9.2 | Menu « Messages d'erreur »         | 57 |

### 1 Généralités

### 1.1 A propos de la présente notice d'utilisation

#### Objectif

La présente notice d'utilisation doit offrir à toutes les personnes manipulant le four mixte un aperçu du logiciel easyTouch et de son utilisation et permettre de réaliser des applications fondamentales à l'aide du logiciel.

#### Groupes cibles

| Nom du groupe cible | Activités                                                                                                    |
|---------------------|----------------------------------------------------------------------------------------------------|
| Cuisinier           | <ul> <li>Effectue essentiellement des activités d'organisation, par ex.</li> <li>Saisie des données de profil de cuisson</li> <li>Éditer les profils de cuisson existants du livre de cuisine</li> <li>Développer de nouveaux profils de cuisson</li> <li>Effectuer des réglages sur l'appareil</li> <li>Effectue en outre le cas échéant toutes les manipulations de l'opérateur.</li> </ul> |
| Opérateur           | Effectue les interventions concrètes, par ex. <ul> <li>Sélection d'un profil de cuisson</li> <li>Démarrage d'un profil de cuisson</li> <li>Sélection d'un profil de nettoyage</li> </ul>                                                                                                    |

#### Éléments de la documentation client

| Type de livre         | Contenu                                                                                                    |
|-----------------------|----------------------------------------------------------------------------------------------------|
| Manuel d'installation | <ul> <li>Décrit le transport, la mise en place, l'installation et la mise en service<br/>de l'appareil</li> <li>Décrit les dangers ainsi que les contre-mesures adéquates lors de tou-<br/>tes les activités d'installation</li> <li>Comporte les caractéristiques techniques</li> </ul>                      |
| Manuel d'utilisation  | <ul> <li>Décrit les phases de travail et les étapes d'utilisation lors de la cuisson<br/>et du nettoyage</li> <li>Contient le plan de maintenance et les informations sur la correction<br/>des défauts</li> <li>Décrit les dangers ainsi que les contre-mesures adéquates lors de la<br/>commande</li> </ul> |
| Notice d'utilisation  | <ul> <li>Décrit l'interface utilisateur de l'appareil</li> <li>Contient les notice d'utilisation du logiciel</li> </ul>                                                                                                    |

#### Écriture des chiffres avec décimale

A des fins d'homogénéité internationale, le point décimal sera toujours utilisé.

# 1.2 Informations de sécurité, à lire impérativement

#### Informations de sécurité dans la documentation client

Les informations de sécurité relatives au four mixte sont uniquement contenues dans le manuel d'installation et dans le manuel d'utilisation.

Vous trouverez dans le manuel d'installation les informations de sécurités relatives aux activités qui y sont décrites pour le transport, la mise en place, l'installation, la mise en service et la mise hors service.

Vous trouverez dans le manuel d'utilisation les informations de sécurités relatives aux activités qui y sont décrites pour la cuisson, lors du nettoyage et lors des travaux de maintenance.

La notice d'utilisation doit toujours être perçue, en termes d'informations de sécurité, en association avec le manuel d'utilisation ou le manuel d'installation. Lors des activités dépassant la seule utilisation du logiciel, respecter les informations de sécurité contenues dans le manuel d'utilisation et le manuel d'installation.

#### Parties des la documentation client à lire absolument

Le contenu de la présente notice d'utilisation se limite exclusivement à la description de la manipulation de l'interface utilisateur. Les instructions se terminent respectivement par le démarrage d'une opération pour laquelle il faut respecter des avertissements, par ex. en cuisson ou nettoyage. Les instructions d'exécution d'une opération de ce type se trouvent dans le manuel d'installation ou le manuel d'utilisation.

Afin de garantir la sécurité, toute personne manipulant le four mixte doit avoir lu et compris les parties suivantes de la documentation client avant de commencer tous travaux quelconques :

- selon l'activité à exécuter, le chapitre « Pour votre sécurité » du manuel d'installation ou du manuel utilisateur
- Iles sections du manuel d'installation ou dans le manuel utilisateur, décrivant l'action à effectuer

Le non-respect des informations de sécurité figurant dans le manuel d'installation et dans le manuel d'utilisation vous fait encourir risques de blessures, même mortelles, ainsi que des dommages matériels.

# 2 Aperçu de l'interface utilisateur

### 2.1 Fonctionnement de l'interface utilisateur

#### Principe de fonctionnement

easyTouch est le concept d'utilisation de votre four mixte. Ce logiciel peut être commandé simplement d'un seul doigt à partir de l'écran tactile.

Toutes les fonctions du four mixte s'obtiennent via différents menus de cette interface utilisateur easy-Touch. Dans ces menus, toutes les fonctions disponibles sont proposées sous forme de touches.

Après la sélection des fonctions, l'opérateur est guidé dans le menu du procédé à l'aide d'informations utilisateur et de demandes d'action. L'opérateur peut réaliser si besoin des modifications supplémentaires dans les séquences dans ces menus de procédé.

Sur les menus de procédé s'affiche la progression du cycle, à l'aide des affichages de progression et des indications de temps ou de température. La fin d'un cycle est signalée par une information utilisateur correspondante et un signal sonore.

#### Démarrage du logiciel

Après mise sous tension de votre four mixte sur le panneau de service easyTouch, l'appareil effectue un autodiagnostic. Lorsque le logiciel est opérationnel, le menu principal de sélection du mode s'ouvre, voir aussi « Le menu principal à la page 10 ».

Les modes ci-après sont disponibles ici :

- Cuisson individuelle
- Remise en température
- Press&Go
- Livre de cuisine
- Nettoyage

Si le mode « Press&Go » est défini dans le logiciel, le préchauffage du four mixte démarre immédiatement, voir aussi « Cuisson rapide avec Press&Go » à la page 29.

#### De quoi ai-je besoin pour la cuisson ?

Pour pouvoir cuire avec votre four mixte, il vous faut un profil de cuisson adapté à votre produit. Vous pouvez entrer à présent un nouveau profil de cuisson à l'aide du menu « Cuisson individuelle ». Vous pouvez également sélectionner un profil de cuisson approprié à l'aide du menu « Livre de cuisine », parmi les profils de cuisson existants, et le lancer.

Si le mode « Press&Go » est défini dans le logiciel, vous n'avez plus besoin que de sélectionner et de démarrer le profil de cuisson correspondant. Tous les profils de cuisson disponibles dans « Press&Go » sont définis dans le « Livre de cuisine ».

Avant de lancer un cycle de cuisson, vous devez toujours vous familiariser avec les règles et symboles d'avertissement relatifs à la manipulation de l'appareil en toute sécurité, mentionnés dans le manuel d'utilisation, et respecter les instructions qui y sont contenues.

# 2.2 Constitution de principe du logiciel

#### Constitution du logiciel

| 1   | Croissant           | k 🙃 13:20 |
|-----|---------------------|-----------|
|     |                     |           |
|     |                     |           |
|     |                     |           |
| (2) |                     |           |
|     |                     |           |
|     |                     |           |
|     |                     |           |
| 3   |                     | 200       |
| 1   | Zone d'en tête de r |           |
| 2   | Zone orincipale     | aye       |
| -   |                     |           |

3 Zone de pied de page

### Les affichages Zone d'en-tête

La zone d'en-tête du logiciel indique en fonction du menu et de la fonction sélectionnés des affichages différents :

|                                 | Profil de cuisson sélectionné | Affichage d'un profil de cuisson sélectionné, par ex. crois-<br>sants, avec image et texte |
|---------------------------------|-------------------------------|--------------------------------------------------------------------------------------------|
| kc                              | kitchenconnect®               | Affichage de l'établissement de la connexion avec le Cloud                                 |
| $(\mathbf{i} \cdot \mathbf{i})$ | WLAN                          | Affichage de l'établissement de la connexion à Interne                                     |
| 10:32                           | Heure                         | Affichage de l'heure actuelle                                                              |

#### Zone principale

La zone principale du logiciel indique en fonction du menu et de la fonction sélectionnés des touches et des affichages différents :

| <b>/</b> | Touche gris clair   | Fonction disponible ou sélectionnée, par ex. température à cœur              |
|----------|---------------------|------------------------------------------------------------------------------|
| ∕₿       | Touche gris foncé   | Fonction indisponible ou non sélectionnable                                  |
| I        | Barre de défilement | Défilement vertical pour l'affichage des contenus de menu<br>supplémentaires |
| X        | Fermer le menu      | Ferme le menu                                                                |

#### Les touches et les affichages de la zone de pied de page

La zone de pied de page du logiciel indique en fonction du menu et de la fonction sélectionnés des touches et des affichages différents :

| ¢          | Retour             | Touche de navigation                                                                        |
|------------|--------------------|---------------------------------------------------------------------------------------------|
|            | Menu de navigation | Appel du menu de navigation avec tous les modes disponi-<br>bles                            |
|            | Notifications      | Affichage et nombre de messages<br>Appel du menu « Notifications »                          |
| Ø          | Temporisateur      | Affichage de l'activation d'un profil de cuisson ou d'un profil de nettoyage avec minuterie |
| <b>P</b> 3 | Liste d'erreurs    | Affichage et nombre d'erreurs survenues<br>Appel du menu « Liste d'erreurs »                |

# 2.3 Menu principal

#### Accès au menu principal

L'accès à ce menu est protégé par mot de masse et n'est accessible que pour certains utilisateurs autorisés à apporter si besoin des modifications dans les profils de cuisson présents.

#### Fonctions du menu principal

Accès à tous les modes disponibles

#### Structure du menu principal

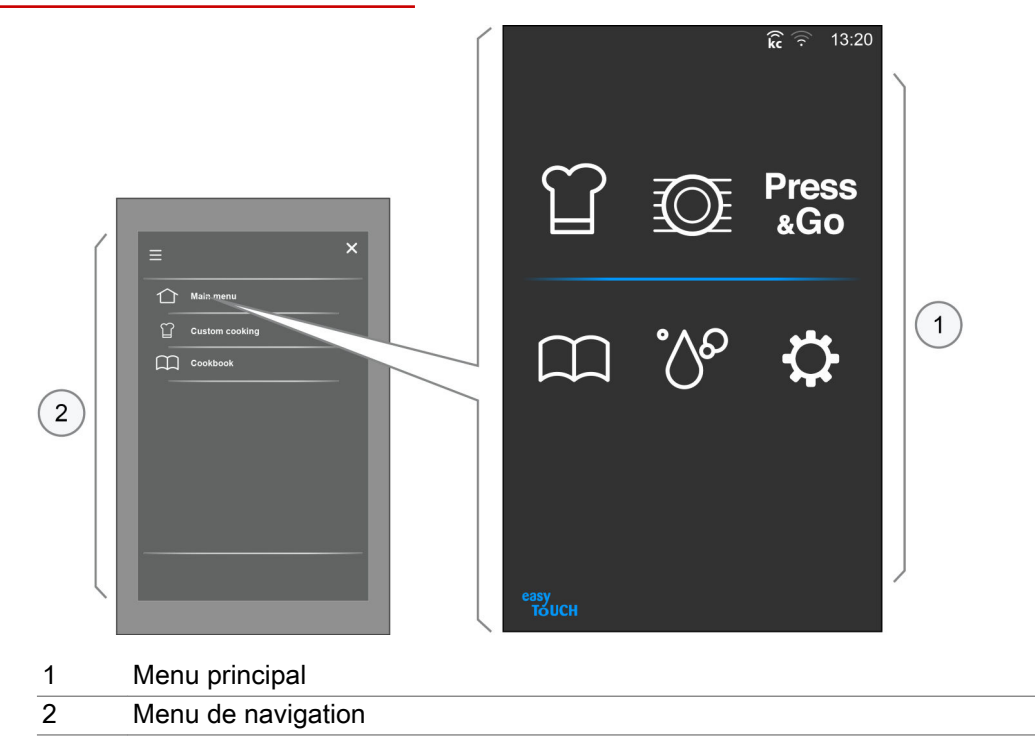

### Les touches Menu principal

La zone principale du menu permet de sélectionner les fonctions principales :

| Ϋ́           | Cuisson individuelle  | Mode de fonctionnement « Cuisson individuelle »<br>Appel du menu « Cuisson individuelle »<br>Saisie manuelle de profils de cuisson |
|--------------|-----------------------|----------------------------------------------------------------------------------------------------|
| $\bigcirc$   | Remise en température | Mode « Remise en température »<br>Appel du menu « Remise en température »<br>Saisie manuelle de profils de cuisson                 |
| Press<br>&Go | Press&Go              | Mode de fonctionnement « Press&Go »<br>Appel du menu « Press&Go »<br>Cuisson automatique par sélection rapide                      |
| $\square$    | Livre de cuisine      | Mode de fonctionnement « Livre de cuisine »<br>Appel du menu « Livre de cuisine »<br>Gestion des profils de cuisson                |
| ్రం          | Nettoyage             | Mode de fonctionnement « Nettoyage »<br>Appel du menu « Nettoyage »<br>Sélection de profils de nettoyage de l'enceinte de cuisson  |
| ₽            | Réglages              | Appel du menu « Réglages »<br>Modifier les réglages de l'appareil, accès protégé par mot<br>de passe                               |

#### Les touches du menu Navigation

Le menu de navigation permet de sélectionner toutes les fonctions principales disponibles actuellement sélectionnables.

|              | Menu principal | Appel du menu principal<br>Accès protégé par mot de passe et pour certains profils uti-<br>lisateur |
|--------------|----------------|----------------------------------------------------------------------------------------------------|
| Press<br>&Go | Press&Go       | Appel du menu « Press&Go »<br>Cuisson automatique par sélection rapide                              |
| •^0          | Nettoyage      | Appel du menu « Nettoyage »                                                                         |

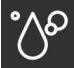

| е | Appel du menu « Nettoyage »                                |
|---|------------------------------------------------------------|
|   | Sélection de profils de nettoyage de l'enceinte de cuisson |

# 2.4 Mode économie d'énergie

#### L'affichage du mode économie d'énergie

Le four mixte passe automatiquement en mode veille s'il n'est pas utilisé pendant 30 minutes. L'affichage « Mode économie d'énergie » apparaît. Sélectionnez la touche au centre de l'affichage pour continuer avec la commande.

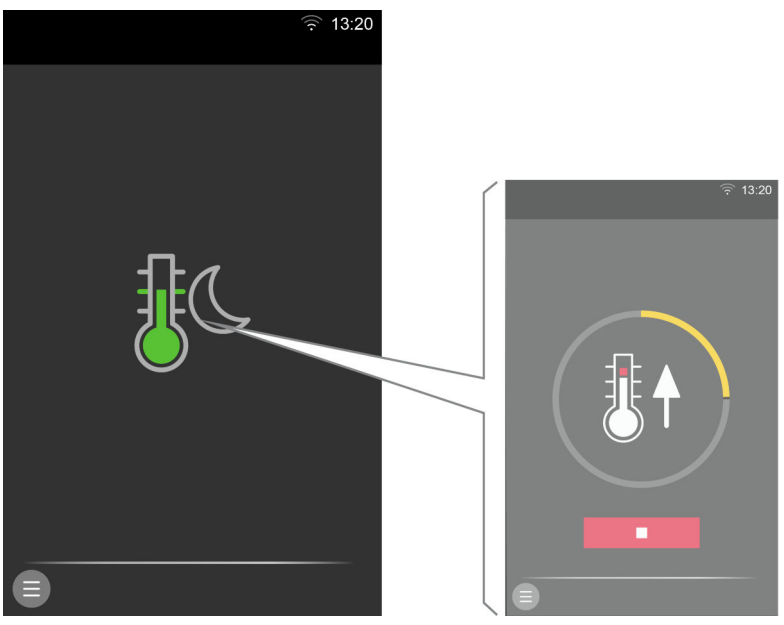

# 3 La cuisson individuelle - en toute simplicité

### 3.1 Aperçu de la cuisson individuelle

#### Accès au menu « Cuisson individuelle »

L'accès à ce menu est protégé par mot de masse et n'est accessible que pour certains utilisateurs autorisés à apporter si besoin des modifications dans les profils de cuisson présents.

#### Les types de gaz

Par le menu « Cuisson individuelle », vous pouvez modifier vos profils de cuisson avec les modes de cuisson ci-après :

- Vapeur
- Vapeur mixte
- Air pulsé

Après sélection de paramètres de cuisson simples, tels que température de cuisson et temps de cuisson, vous pouvez enregistrer ces profils de cuisson dans le « Livre de cuisine » et pour « Press&Go » pour les appeler ultérieurement.

#### Procédés de cuisson possibles

Les modes de cuisson conviennent pour les procédés de cuisson suivants :

| Vapeur                                                                                                    | Vapeur mixte                                          | Air pulsé                                                                                          |
|----------------------------------------------------------------------------------------------------|-------------------------------------------------------|----------------------------------------------------------------------------------------------------|
| <ul> <li>Cuisson</li> <li>Cuisson vapeur</li> <li>Blanchir</li> <li>Pocher</li> <li>Mettre en conserve</li> </ul> | <ul><li>Rôtir</li><li>Cuire</li><li>Braiser</li></ul> | <ul> <li>Rôtir</li> <li>Cuire</li> <li>Gratiner</li> <li>Griller</li> <li>Griller à sec</li> </ul> |

#### Fonctions de cuisson disponibles

Selon le mode de cuisson, vous pouvez sélectionner des fonctions données :

| Vapeur                                     | Vapeur mixte                                                 | Air pulsé                                                        |
|--------------------------------------------|--------------------------------------------------------------|------------------------------------------------------------------|
| <ul> <li>Vitesse du ventilateur</li> </ul> | <ul><li>Vitesse du ventilateur</li><li>HumidityPro</li></ul> | <ul><li>Vitesse du ventilateur</li><li>Crisp&amp;Tasty</li></ul> |

#### Fonctions supplémentaires disponibles

Selon le mode de cuisson, le menu « Fonctions supplémentaires » permet de sélectionner des fonctions supplémentaires adaptées pour vos profils de cuisson :

| Vapeur                                 | Vapeur mixte                           | Air pulsé                                               |
|----------------------------------------|----------------------------------------|---------------------------------------------------------|
| <ul> <li>Protection des pro-</li></ul> | <ul> <li>Protection des pro-</li></ul> | <ul> <li>BakePro</li> <li>Protection des pro-</li></ul> |
| grammes <li>Puissance réduite</li>     | grammes <li>Puissance réduite</li>     | grammes <li>Puissance réduite</li>                      |

# 3.2 Menu « Cuisson individuelle »

#### Fonctions du menu « Cuisson individuelle »

- Saisie manuelle des données de cuisson pour votre profil de cuisson individuel, procédure voir la page 18
- Modification des données de cuisson d'un profil de cuisson issu du livre de cuisine
- Modification des paramètres de cuisson pendant un cycle de cuisson

#### Constitution du menu « Cuisson individuelle »

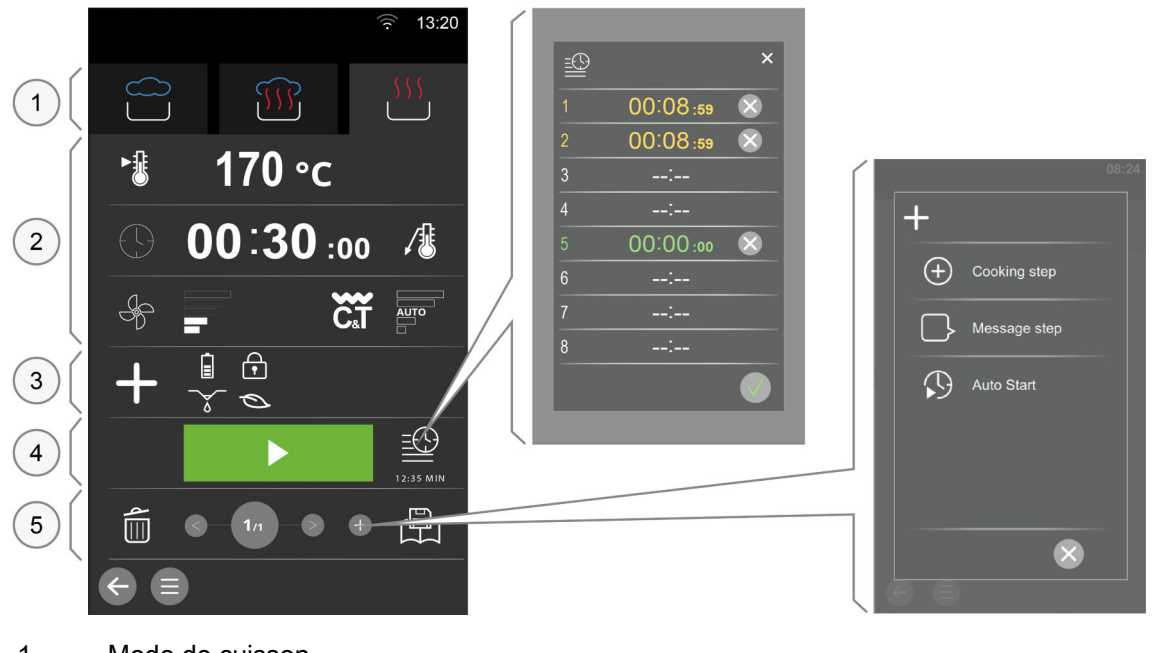

- 1 Mode de cuisson
- 2 Paramètres de cuisson
- 3 Fonctions supplémentaires et programmes spécifiques
- 4 Zone Marche/Arrêt
- 5 Navigation par étape de cuisson

#### Les touches Mode de cuisson

|          | Vapeur       | Mode de cuisson Vapeur<br>Plage de température : 30 °C à 130 °C       |
|----------|--------------|-----------------------------------------------------------------------|
|          | Vapeur mixte | Mode de cuisson Vapeur mixte<br>Plage de température : 30 °C à 250 °C |
| <u> </u> | Air pulsé    | Mode de cuisson Air pulsé<br>Plage de température : 30 °C à 250 °C    |

#### Les touches Paramètres de cuisson

| ₫                | Température de cuisson     | Saisie de la température de cuisson en C° ou °F                                                                        |
|------------------|----------------------------|----------------------------------------------------------------------------------------------------|
| $\bigcirc$       | Temps de cuisson           | Saisie du temps de cuisson en hh:mm:ss                                                                                 |
|                  | Température à cœur         | Saisie de la température à cœur en C° ou °F                                                                            |
| , Æ              | Température à cœur externe | Saisie de la température à cœur en C° ou °F, capteur de température à cœur externe                                     |
| Ş                | Vitesse du ventilateur     | Réglage de la vitesse d'écoulement d'air dans l'enceinte de<br>cuisson,<br>5 niveaux                                   |
| ΗP               | HumidityPro                | Réglage de l'humidité dans l'enceinte de cuisson,<br>AUTO ou 5 niveaux,<br>uniquement en association avec Vapeur mixte |
| C <sub>a</sub> T | Crisp&Tasty                | Réglage de la déshumidification de l'enceinte de cuisson,<br>5 niveaux<br>uniquement en association avec Air pulsé     |

### Les touches Fonctions supplémentaires

| +   | Fonctions supplémentaires | Sélection des fonctions supplémentaires et des procédés<br>de cuisson spécifiques                                                                    |
|-----|---------------------------|----------------------------------------------------------------------------------------------------|
| C = | BakePro                   | Fonction de cuisson sur 3 niveaux,<br>disponible uniquement en association avec Air pulsé                                                            |
| •   | Protection des programmes | Fonction empêchant une interruption des cycles de cuisson<br>par interconnexion d'un système d'optimisation d'énergie                                |
|     | Puissance réduite         | Fonction diminuant la puissance de chauffe afin d'éviter les pointes de charge lors du cycle de cuisson.                                             |
| 0   | ecoCooking                | Procédé de cuisson pour lequel la puissance de chauffe est<br>cadencée pendant la phase de cuisson finale, pour réduire<br>la consommation d'énergie |

### Les touches de la zone Marche/Arrêt

|   |     | Démarrage                        | Démarrer le cycle de cuisson                                                                                                    |
|---|-----|----------------------------------|----------------------------------------------------------------------------------------------------|
| Þ | ₿ţ  | Démarrage par le<br>préchauffage | Après le démarrage, réchauffer l'enceinte de cuisson à la température de cuisson réglée avec la porte de l'appareil fermée                                        |
| Þ | \$↓ | Démarrage avec<br>Cool down      | Après le démarrage, refroidir l'enceinte de cuisson à la tem-<br>pérature de cuisson réglée avec la porte de l'appareil ou-<br>verte et le ventilateur en action. |
|   |     | Arrêt                            | Arrêter le cycle de cuisson                                                                                                    |
|   |     | Humidification ma-<br>nuelle     | Apport d'humidité dans l'enceinte de cuisson lors du cycle de cuisson. Sélection possible uniquement lors du cycle de cuisson.                                    |
|   |     | TrayTimer                        | Temporisateur pouvant être réglé pour chacun des gradins,<br>afin de pouvoir utiliser des gradins libres lors d'un cycle de<br>cuisson                            |

### Les touches de navigation dans les étapes de cuisson

|       | Supprimer l'étape de cuisson         | Supprimer toutes les données de l'étape de cuisson actuel-<br>le                                                                                                    |
|-------|--------------------------------------|----------------------------------------------------------------------------------------------------|
| <     | Étape de cuisson précéden-<br>te     | Reculer d'une étape dans le profil de cuisson                                                                                                    |
| 20/20 | Vue des étapes de cuisson            | <ul> <li>Affichage de l'étape de cuisson en cours / Nombre total<br/>d'étapes de cuisson</li> <li>Ouvrir la liste avec les détails de toutes les étapes de<br/>cuisson</li> </ul>                                                                                                    |
|       | Étape de cuisson suivante            | <ul> <li>Insérer une étape supplémentaire dans le profil de cuisson après la dernière étape de cuisson existante</li> <li>Avancer d'une étape dans le profil de cuisson</li> </ul>                                                                                                    |
| +     | Ajouter l'étape de cuisson           | <ul> <li>Ouvrir une fenêtre de sélection d'une étape supplémentaire pour l'insérer dans le profil de cuisson après la dernière étape de cuisson existante :</li> <li>Étape de cuisson</li> <li>Étape de signalement, voir « Les touches Étape de signalement » à la page 17</li> <li>Démarrage automatique, voir « Les touches Démarrage automatique » à la page 17</li> </ul> |
| Ð     | Enregistrer les étapes de<br>cuisson | Enregistrer les étapes de cuisson entrées comme profil de cuisson dans le livre de cuisine                                                                                                    |

### Les touches Étape de signalement

| $\bigcirc$ | Étape de signale-<br>ment | Fonction affichant des messages lors du cycle de cuisson                                                                                             |
|------------|---------------------------|----------------------------------------------------------------------------------------------------|
| Please     | Zone de texte             | Entrer la commande texte à afficher pendant le cycle de cuisson                                                                                      |
|            | Pause Cuisson             | Définir la durée d'affichage d'un message, c'est-à-dire jus-<br>qu'à ce qu'il soit validé par l'opérateur ou que le cycle de<br>cuisson soit terminé |
|            | Répéter l'étape           | Répéter la dernière étape de cuisson                                                                                                    |
|            | Durée d'affichage         | Régler la durée d'affichage d'un message en indiquant<br>l'heure                                                                                     |
| 120 s      | Champ de saisie           | Saisie de la durée d'affichage en secondes                                                                                                    |

### Les touches Démarrage automatique

|            | Démarrage auto-<br>matique | Fonction définissant l'heure de début d'un cycle de cuisson<br>à un moment ultérieur |
|------------|----------------------------|--------------------------------------------------------------------------------------|
| $\bigcirc$ | Heure de démar-<br>rage    | Régler l'heure planifiée pour le début d'un profil de cuisson                        |
|            | Heure de fin               | Régler l'heure planifiée pour la fin d'un profil de cuisson                          |
| MO         | Jour de la semai-<br>ne    | Sélectionner un ou plusieurs jours de la semaine                                     |
|            | Démarrage                  | Lancer le démarrage automatique                                                      |

# 3.3 Saisie du principe d'un profil de cuisson

Saisie d'un profil de cuisson à l'aide du menu « Cuisson individuelle »

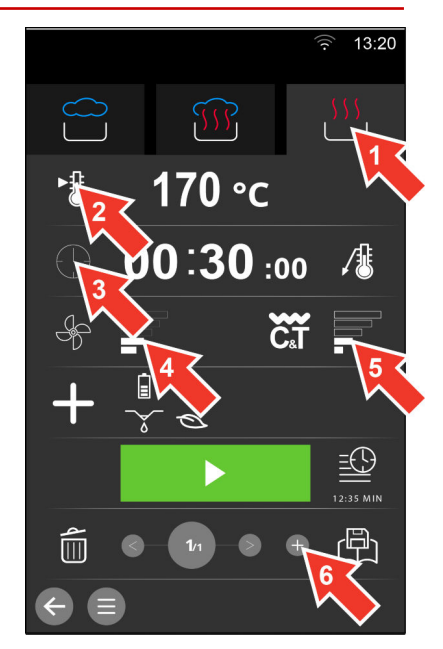

- 1. Sélectionner un degré de cuisson, par ex. Air pulsé.
- 2. Saisir la température de cuisson.
- 3. Saisir le temps de cuisson.
- 4. Sélectionnez un niveau pour la vitesse du ventilateur.
- 5. Sélectionnez un niveau pour Crisp&Tasty.
- 6. Ajoutez le cas échéant une étapes de cuisson supplémentaire.
- 7. Attention : Familiarisez-vous préalablement avec les dangers et les mesures de sécurité ainsi que les travaux et les notices dans le manuel d'utilisation.

#### Autres étapes :

- Enregistrer le profil de cuisson dans le livre de cuisine, pour la procédure voir la page 19
- Séquence de cuisson « Cuisson individuelle », séquence voir la page 23

# 3.4 Enregistrer le profil de cuisson dans le livre de cuisine

#### Conditions préalables

· Vous avez saisi un nouveau profil de cuisson dans le menu « Cuisson individuelle ».

#### Enregistrement d'un nouveau profil de cuisson dans le livre de cuisine

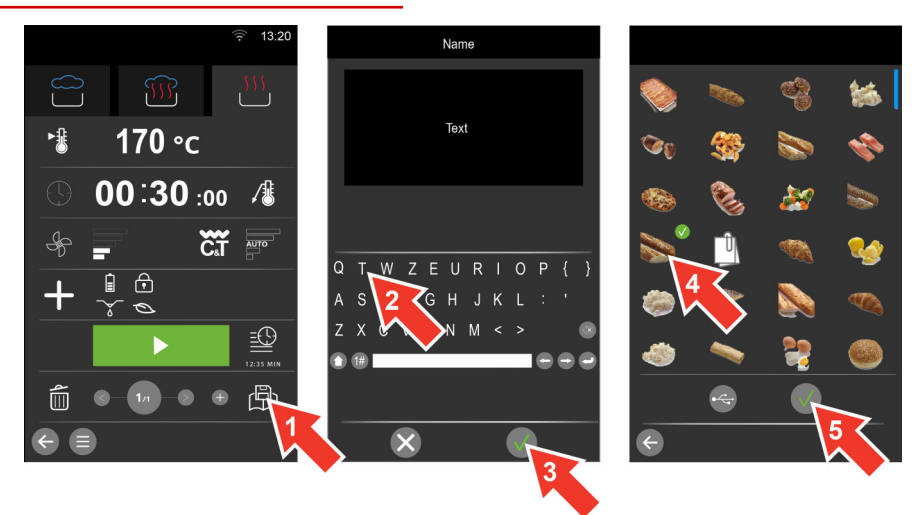

1. Sélectionnez dans le menu « Cuisson individuelle » la touche « Enregistrer ».

| 2. | Entrez un nouveau nom de profil de cuisson.             |
|----|---------------------------------------------------------|
| 3. | Confirmer.                                              |
| 4. | Choisissez une icône pour le nouveau profil de cuisson. |
| 5. | Confirmer.                                              |

#### Autres étapes :

• Effacer le profil de cuisson du livre de cuisine, pour la procédure voir la page 39

# 3.5 Menu procédure « Cuisson individuelle »

#### Fonctions de la séquence de cuisson

- Ajuster la température de cuisson
- Utiliser TrayTimer
- Interrompre le cycle de cuisson

#### Constitution du menu de procédé « Cuisson individuelle »

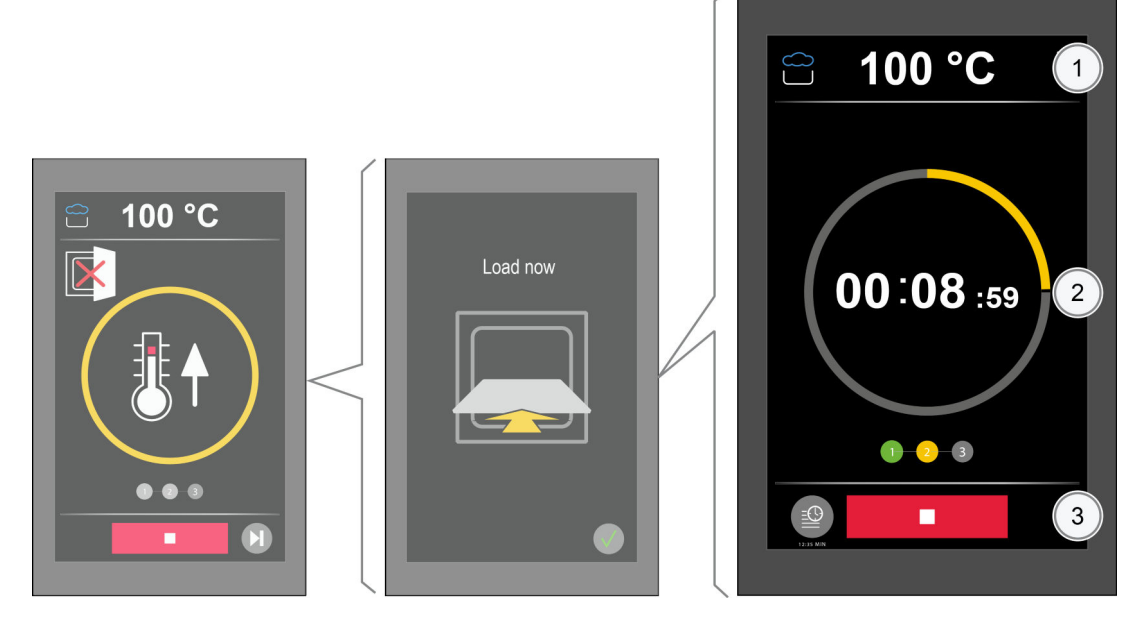

- 1 Réglages de la cuisson
- 2 Affichage de l'avancement et des actions
- 3 Zone actions

#### Les touches Paramètres de cuisson

| <u>.</u> | Mode de cuisson       | Affichage du mode de cuisson du profil de cuisson par ex.<br>Air pulsé |
|----------|-----------------------|------------------------------------------------------------------------|
| 170 °C   | Valeur de température | Affichage de la température de cuisson réglée du profil de cuisson     |

### Touche Affichage de l'avancement et des actions

|          | Ne pas ouvrir la por-<br>te de l'appareil | Affichage indiquant que la porte de l'appareil ne doit pas<br>être ouverte pendant l'opération                                                                                           |
|----------|-------------------------------------------|----------------------------------------------------------------------------------------------------|
|          | Porte de l'appareil<br>ouverte            | Affichage indiquant que la porte de l'appareil doit être ou-<br>verte pendant l'opération                                                                                                |
| Texte    | Demande                                   | Messages de demandes du cycle de cuisson par ex. Char-<br>ger maintenant                                                                                                    |
|          | Préchauffage                              | Chauffe l'enceinte de cuisson à la température de cuisson<br>réglée                                                                                                    |
|          | Refroidissement                           | Refroidit l'enceinte de cuisson à la température de cuisson<br>réglée                                                                                                    |
| 00:00:19 | Maintien                                  | Maintient pendant une durée définie la température de l'en-<br>ceinte de cuisson après le préchauffage ou le refroidisse-<br>ment.<br>Temps de maintien réglable, valeur par défaut 20 s |
|          | Chargement                                | Demande de chargement des gradins                                                                                                    |
|          | Ouvrir                                    | Demande d'ouverture de la porte de l'appareil                                                                                                    |

|          | Fermer                          | Demande de fermeture de la porte de l'appareil                                |
|----------|---------------------------------|-------------------------------------------------------------------------------|
| 00:29:04 | Cycle de cuisson                | Cycle de cuisson démarré<br>Durée jusqu'à la fin du temps de cuisson affiché. |
| 00:00:00 | Fin                             | Fin du cycle de cuisson                                                       |
| 1 2 3    | Affichage des étapes de cuisson | affiche le nombre d'étapes de cuisson                                         |

|       | de cuisson                                       | anche le nombre d'étapes de cuisson |
|-------|--------------------------------------------------|-------------------------------------|
| 1 2 3 | Étape de cuisson en<br>cours<br>Affichage jaune  | Affiche l'étape de cuisson active   |
| 1 2 3 | Étape de cuisson ter-<br>minée<br>Affichage vert | Affiche l'étape de cuisson terminée |

### Les touches de la zone d'action

| Arrêt     | Arrêter le cycle de cuisson en cours         |
|-----------|----------------------------------------------|
| Ignorer   | Ignorer Préchauffage ou Refroidissement      |
| Confirmer | Confirmer la demande ou la fin de la cuisson |
| TrayTimer | Utiliser les gradins libres                  |

# 3.6 Séquence de cuisson « Cuisson individuelle »

#### Conditions préalables

- Vous vous êtes familiarisé avec les dangers et les mesures de sécurité ainsi que les travaux et les cycles de cuisson dans le manuel d'utilisation.
- Vous avez saisi un profil de cuisson dans le menu « Cuisson individuelle », Procédure voir la page 18.
- La température de l'enceinte de cuisson est trop faible ou trop élevée.

#### La séquence de cuisson

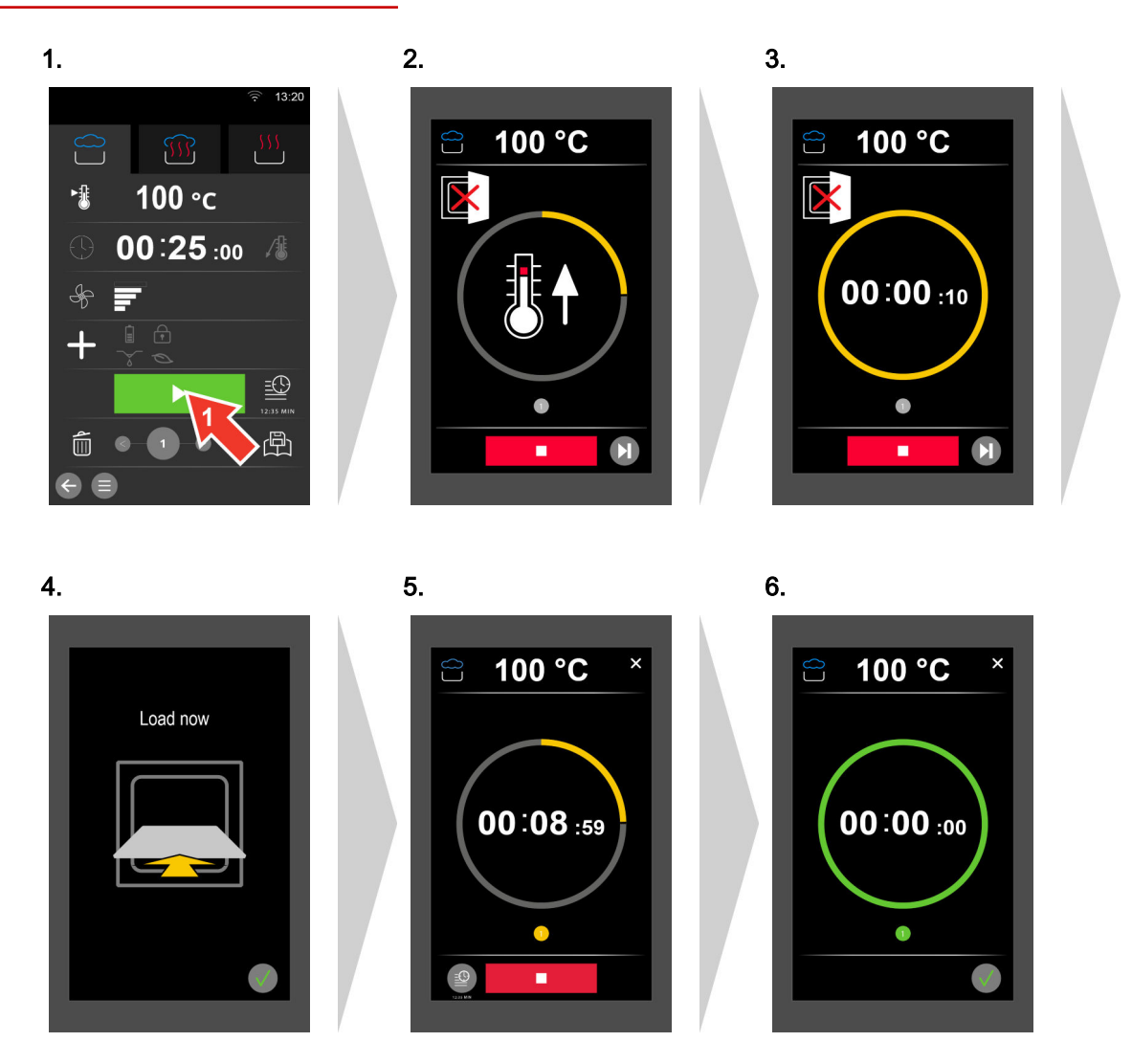

### 4 La remise en température - en toute simplicité

### 4.1 Vue d'ensemble de la remise en température

#### Accès au menu « Remise en température »

L'accès à ce menu est protégé par mot de masse et n'est accessible que pour certains utilisateurs autorisés à apporter si besoin des modifications dans les profils de cuisson présents.

#### Les types de gaz

Par le menu « Remise en température », vous pouvez modifier vos profils de cuisson avec les modes de cuisson ci-après :

- Remise en température à la Carte
- Remise en température banquet
- Remise en température d'assiettes

Après sélection de paramètres de cuisson simples, tels que température de cuisson et temps de cuisson, vous pouvez enregistrer ces profils de cuisson dans le « Livre de cuisine » et pour « Press&Go » pour les appeler ultérieurement.

#### Fonctions de cuisson disponibles

Selon le mode de cuisson, vous pouvez sélectionner des fonctions de cuisson données :

| Remise en température  | Remise en température                      | Remise en température                      |
|------------------------|--------------------------------------------|--------------------------------------------|
| à la Carte             | banquet                                    | d'assiettes                                |
| Vitesse du ventilateur | <ul> <li>Vitesse du ventilateur</li> </ul> | <ul> <li>Vitesse du ventilateur</li> </ul> |

#### Fonctions supplémentaires disponibles

Selon le mode de cuisson, le menu « Fonctions supplémentaires » permet de sélectionner des fonctions supplémentaires adaptées pour vos profils de cuisson :

| Remise en température<br>à la Carte                 | Remise en température<br>banquet              | Remise en température<br>d'assiettes          |
|-----------------------------------------------------|-----------------------------------------------|-----------------------------------------------|
| <ul> <li>Protection des pro-</li> </ul>             | <ul> <li>Protection des pro-</li> </ul>       | <ul> <li>Protection des pro-</li> </ul>       |
| <ul><li>grammes</li><li>Puissance réduite</li></ul> | grammes <ul> <li>Puissance réduite</li> </ul> | grammes <ul> <li>Puissance réduite</li> </ul> |

# 4.2 Le menu « Remise en température »

#### Fonctions du menu « Remise en température »

- Saisie manuelle des données de cuisson pour votre profil de cuisson individuel, procédure analogue à voir la page 18
- Modification des données de cuisson d'un profil de cuisson issu du livre de cuisine
- Modification des paramètres de cuisson pendant un cycle de cuisson

#### La constitution du menu « Remise en température »

|   | a               | 3 13:20 |              |   |                                     |   |
|---|-----------------|---------|--------------|---|-------------------------------------|---|
|   | $\bigcirc$      |         | <b>T</b>     |   |                                     |   |
|   | ∎ 120 °c        |         |              | ſ |                                     |   |
| 2 | 00:08:59        | 1       |              |   | <u>=⊕</u><br>1 00 <sup>0</sup> 08.m | × |
|   |                 |         |              |   | 2 00:08:59                          | 8 |
| 3 |                 |         | $\mathbf{x}$ |   | 4:                                  |   |
| 4 |                 |         |              |   | 6:<br>7:                            |   |
| 5 | حم<br>20/20 > + |         |              |   | 8:                                  |   |
|   |                 |         |              |   |                                     |   |

- 1 Fonction de remise en température
- 2 Paramètres de cuisson
- 3 Fonctions supplémentaires et programmes spécifiques
- 4 Zone Marche/Arrêt
- 5 Navigation par étape de cuisson

#### Les touches Fonction remise en température

| $\bigcirc$ | Remise en température à la<br>Carte    | Fonction remise en température Remise en température à<br>la Carte<br>Plage de température : 120 °C à 160 °C |
|------------|----------------------------------------|----------------------------------------------------------------------------------------------------|
|            | Remise en température ban-<br>quet     | Fonction remise en température Remise en température<br>banquet<br>Plage de température : 120 °C à 160 °C    |
| 3000       | Remise en température d'as-<br>siettes | Fonction remise en température Remise en température<br>d'assiette<br>Plage de température : 120 °C à 160 °C |

### Les touches Paramètres de cuisson

| <b>₽</b>     | Température de cuisson     | Saisie de la température de cuisson en C° ou °F                                    |
|--------------|----------------------------|------------------------------------------------------------------------------------|
| $\bigcirc$   | Temps de cuisson           | Saisie du temps de cuisson en hh:mm:ss                                             |
|              | Température à cœur         | Saisie de la température à cœur en C° ou °F                                        |
| , <b>⊈</b> € | Température à cœur externe | Saisie de la température à cœur en C° ou °F, capteur de température à cœur externe |
| S            | Vitesse du ventilateur     | Réglage de la vitesse d'écoulement d'air dans l'enceinte de cuisson,<br>5 niveaux  |

### Les touches Fonctions supplémentaires

| + | Fonctions supplémentaires | Sélection des fonctions supplémentaires et des procédés<br>de cuisson spécifiques                                     |
|---|---------------------------|----------------------------------------------------------------------------------------------------|
| Ŧ | Protection des programmes | Fonction empêchant une interruption des cycles de cuisson<br>par interconnexion d'un système d'optimisation d'énergie |
|   | Puissance réduite         | Fonction diminuant la puissance de chauffe afin d'éviter les pointes de charge lors du cycle de cuisson.              |

\_

#### Les touches de la zone Marche/Arrêt

|   |    | Démarrage                        | Démarrer le cycle de cuisson                                                                                                    |
|---|----|----------------------------------|----------------------------------------------------------------------------------------------------|
| ► | ₿t | Démarrage par le<br>préchauffage | Après le démarrage, réchauffer l'enceinte de cuisson à la température de cuisson réglée avec la porte de l'appareil fermée                                        |
| Þ | ₿↓ | Démarrage avec<br>Cool down      | Après le démarrage, refroidir l'enceinte de cuisson à la tem-<br>pérature de cuisson réglée avec la porte de l'appareil ou-<br>verte et le ventilateur en action. |
|   |    | Arrêt                            | Arrêter le cycle de cuisson                                                                                                    |
|   |    | TrayTimer                        | Temporisateur pouvant être réglé pour chacun des gradins,<br>afin de pouvoir utiliser des gradins libres lors d'un cycle de<br>cuisson                            |

# Les touches de navigation dans les étapes de cuisson

|       | Supprimer l'étape de cuisson         | Supprimer toutes les données de l'étape de cuisson actuel-<br>le                                                                                                    |
|-------|--------------------------------------|----------------------------------------------------------------------------------------------------|
| <     | Étape de cuisson précéden-<br>te     | Reculer d'une étape dans le profil de cuisson                                                                                                    |
| 20/20 | Vue des étapes de cuisson            | <ul> <li>Affichage de l'étape de cuisson en cours / Nombre total<br/>d'étapes de cuisson</li> <li>Ouvrir la liste avec les détails de toutes les étapes de<br/>cuisson</li> </ul>                                                                                                    |
|       | Étape de cuisson suivante            | <ul> <li>Insérer une étape supplémentaire dans le profil de cuis-<br/>son après la dernière étape de cuisson existante</li> <li>Avancer d'une étape dans le profil de cuisson</li> </ul>                                                                                                    |
| Ŧ     | Ajouter l'étape de cuisson           | <ul> <li>Ouvrir une fenêtre de sélection d'une étape supplémentaire pour l'insérer dans le profil de cuisson après la dernière étape de cuisson existante :</li> <li>Étape de cuisson</li> <li>Étape de signalement, voir « Les touches Étape de signalement à la page 27 »</li> <li>Démarrage automatique, voir « Les touches Démarrage automatique » à la page 27</li> </ul> |
|       | Enregistrer les étapes de<br>cuisson | Enregistrer les étapes de cuisson entrées comme profil de<br>cuisson dans le livre de cuisine                                                                                                    |

### Les touches Étape de signalement

| $\bigcirc$ | Étape de signale-<br>ment | Fonction affichant des messages lors du cycle de cuisson                                                                                             |
|------------|---------------------------|----------------------------------------------------------------------------------------------------|
| Please     | Zone de texte             | Entrer la commande texte à afficher pendant le cycle de cuisson                                                                                      |
|            | Pause Cuisson             | Définir la durée d'affichage d'un message, c'est-à-dire jus-<br>qu'à ce qu'il soit validé par l'opérateur ou que le cycle de<br>cuisson soit terminé |
|            | Répéter l'étape           | Répéter la dernière étape de cuisson                                                                                                    |
|            | Durée d'affichage         | Régler la durée d'affichage d'un message en indiquant<br>l'heure                                                                                     |
| 120 s      | Champ de saisie           | Saisie de la durée d'affichage en secondes                                                                                                    |

### Les touches Démarrage automatique

|            | Démarrage auto-<br>matique | Fonction définissant l'heure de début d'un cycle de cuisson<br>à un moment ultérieur |
|------------|----------------------------|--------------------------------------------------------------------------------------|
| $\searrow$ | Heure de démar-<br>rage    | Régler l'heure planifiée pour le début d'un profil de cuisson                        |
|            | Heure de fin               | Régler l'heure planifiée pour la fin d'un profil de cuisson                          |
| MO         | Jour de la semai-<br>ne    | Sélectionner un ou plusieurs jours de la semaine                                     |
|            | Démarrage                  | Lancer le démarrage automatique                                                      |

# 5 Cuisson rapide avec Press&Go

### 5.1 Fonctionnement du Press&Go

#### Cuisson rapide avec Press&Go

Dans « Press&Go » vous pouvez mettre à disposition de l'utilisateur certains profils de cuisson prédéfinis, qui peuvent uniquement être sélectionnés par l'utilisateur, mais plus être modifiés. L'utilisateur choisit le profil de cuisson désiré et le cycle de cuisson démarre immédiatement. Pour l'opérateur de « Press&Go », l'accès au « Menu principal » et donc à l'interface utilisateur complète peut être protégé par mot de passe.

Les profils de cuisson devant figurer dans le menu « Press&Go » doivent être classés dans le menu « Livre de cuisine »le livre de cuisine, dans des groupes de produits.

Dans « Press&Go » vous pouvez également limiter les profils de nettoyage disponibles pour nettoyer l'enceinte de cuisson.

#### Cuisson à l'aide de différents profils de cuisson

Dans « Press&Go » vous pouvez cuire sur différents gradins plusieurs charges de produits en parallèle - soit le même produit, soit des produits différents d'un même groupe de produits.

Mais seuls sont proposés à la sélection en cuisson parallèle les profils de cuisson dont la température de cuisson, les fonctions de cuisson et les fonctions supplémentaires coïncident. Ces profils de cuisson ne peuvent différer que pour le temps de cuisson.

Dès que vous ouvrez la porte de l'appareil pour charger à nouveau l'enceinte de cuisson avec un produit, les cycles de cuisson déjà en cours sont suspendus. Les cycles de cuisson se poursuivent dès que vous refermez la porte de l'appareil.

Le système surveille tous les cycles de cuisson et signale automatiquement quel produit peut être retiré et quand.

Vous pouvez annuler avant terme le cycle de cuisson d'un profil d'une ou plusieurs charges de produits, sans influencer les cycles de cuisson des autres.

# 5.2 Le menu « Press&Go »

#### Fonctions du menu « Press&Go »

- Appeler les profils de cuisson tester et cuire immédiatement
- Sélectionner les gradins, pour la procédure voir la page 32

#### Constitution du menu « Press&Go »

|            | $\langle$ | Y  | 1 | Croissant |   |       |   |   |                          |              |                    |   |    |
|------------|-----------|----|---|-----------|---|-------|---|---|--------------------------|--------------|--------------------|---|----|
|            | 1         | 1  |   |           |   |       |   |   |                          |              |                    |   |    |
|            |           | 2  |   |           | _ |       |   |   |                          |              |                    |   |    |
|            |           | 3  |   |           | _ |       | ſ | - |                          |              |                    | ÷ |    |
|            |           | 4  |   | Croissant |   | 10:00 |   |   |                          |              |                    |   |    |
| $\bigcirc$ |           | 5  |   | _         |   |       |   |   | Auflauf oder Lasa<br>gne | Baguette, TK | Baked Potato       |   |    |
|            |           | 6  |   | Croissant |   | 10:00 |   |   | Rick of                  | <b>***</b>   | <u>Constant</u>    |   |    |
|            |           | 7  |   |           |   |       |   |   | 842 I                    | h<br>Q       | 100                | C | 3) |
|            |           | 8  |   | Croissant |   | 10:00 |   |   | Brokoli, frisch          | Brötchen, TK | Brühwürste         |   |    |
|            |           | 9  |   |           |   |       |   |   | Creme Caramel            | Croissant    | Eler, gekocht hart |   |    |
|            |           | 10 |   |           |   |       |   |   | <b>*</b>                 | <u>~~</u>    |                    |   |    |
|            |           | 11 |   |           |   | ]/    |   |   |                          |              |                    | 1 |    |
|            | Ì         | ¢  |   |           |   | Ŧ     |   |   |                          |              |                    |   |    |

- 1 Affichage du profil de cuisson sélectionné
- 2 Gradins
- 3 Autres profils de cuisson

### 5 Cuisson rapide avec Press&Go

Les touches Gradins

| 1       | N°                           | Numéro des gradins disponibles                                                                                                    |
|---------|------------------------------|----------------------------------------------------------------------------------------------------|
|         | Libre                        | Gradin non occupé                                                                                                    |
| Koad    | Sélectionné                  | Gradin sélectionné<br>Affichage du profil de cuisson avec<br>• Photo<br>• Nom du profil de cuisson                                                        |
| Croissa | Cuisson                      | Gradin occupé et cycle de cuisson en cours<br>Affichage du profil de cuisson avec<br>• Photo<br>• Nom du profil de cuisson<br>• Temps de cuisson prolongé |
| Remove  | Fin                          | Le cycle de cuisson de ce gradin est terminé                                                                                                    |
|         | Barre de défilement          | Défilement vertical pour l'affichage des gradins supplémen-<br>taires                                                                                     |
| ÷       | Autre profil de cuis-<br>son | Sélection d'un profil de cuisson supplémentaire avec des paramètres de cuisson identiques à la cuisson parallèle                                          |

### Les touches Action

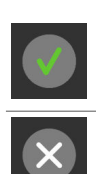

 Confirmer
 Confirmer le cycle

 Annuler
 Interrompre le cycle

# 5.3 Sélectionner les gradins dans Press&Go

Sélection des gradins pour la cuisson dans Press&Go

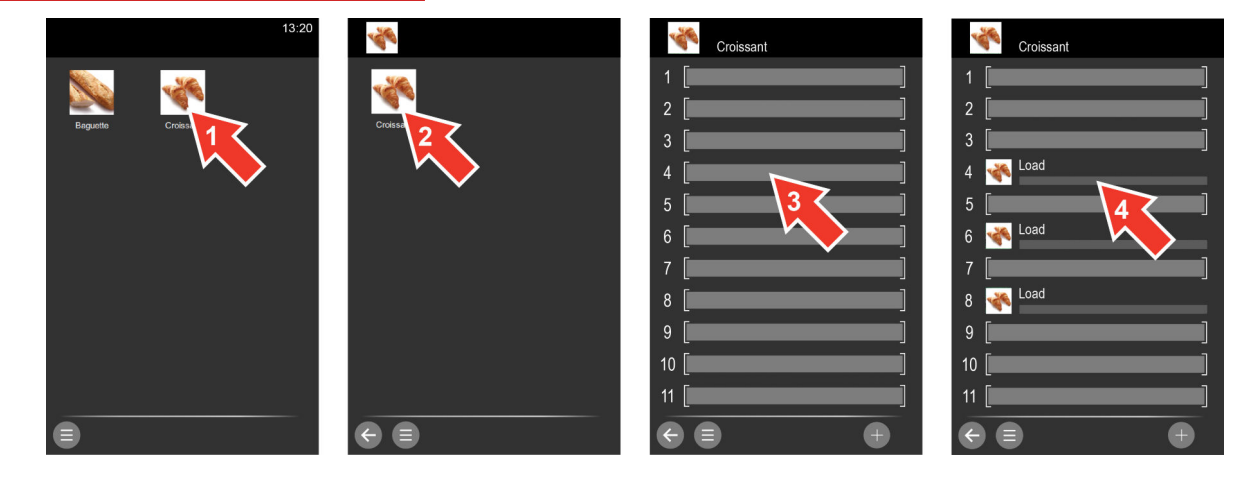

- 1. Sélectionnez un groupe de produits dans le menu « Press&Go ».
- 2. Sélectionnez le profil de cuisson.
- 3. Sélectionnez un ou plusieurs gradins.
- 4. Attention : Le cycle de cuisson démarre immédiatement après avoir chargé les gradins. Familiarisez-vous préalablement avec les dangers et les mesures de sécurité ainsi que les travaux et les notices dans le manuel d'utilisation.

#### Autres étapes :

- La séquence de cuisson dans Press&Go, séquence voir la page 33
- Interrompre le cycle de cuisson, pour la procédure voir la page 34

# 5.4 Séquence de cuisson « Press&Go »

#### Conditions préalables

- Vous vous êtes familiarisé avec les dangers et les mesures de sécurité ainsi que les travaux et les cycles de cuisson dans le manuel d'utilisation.
- Vous avez sélectionné un profil de cuisson dans le menu « Press&Go », vous avez sélectionné les gradins et exécuté la demande de chargement du programme.

#### La séquence de cuisson

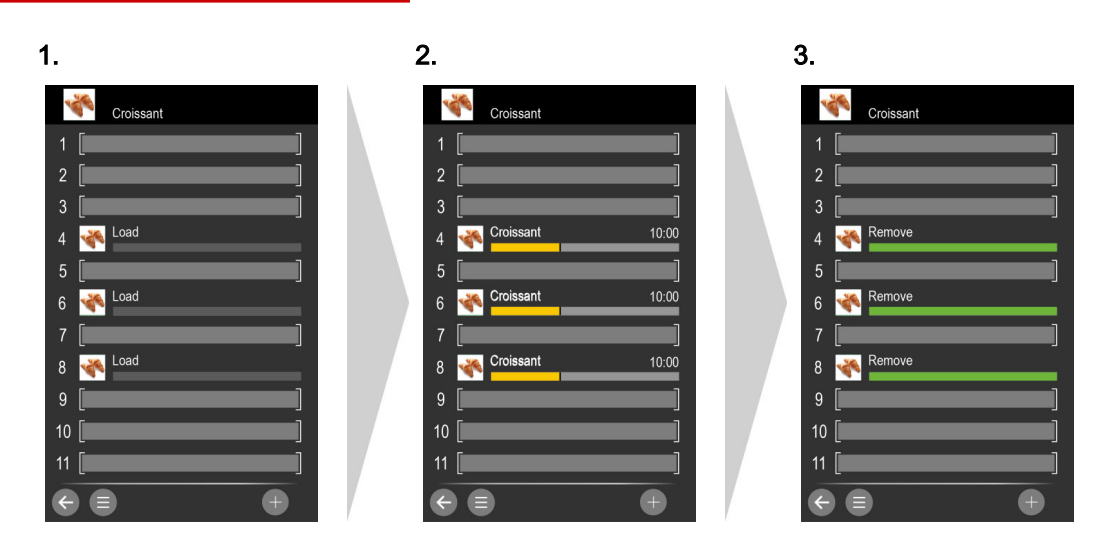

# 5.5 Interrompre le cycle de cuisson

Interruption du cycle de cuisson

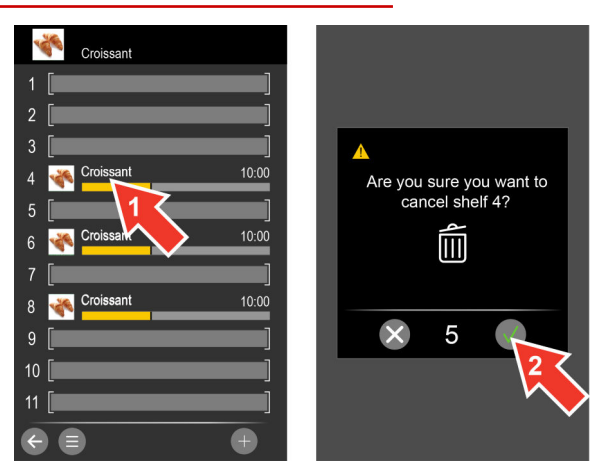

- 1. Sélectionnez un ou plusieurs gradins.
- 2. Confirmer dans les 5 s qui suivent.

# 6 Utilisation du livre de cuisine

### 6.1 Fonctionnement du livre de cuisine

#### Accès au menu « Livre de cuisine »

L'accès à ce menu est protégé par mot de masse et n'est accessible que pour certains utilisateurs autorisés à apporter si besoin des modifications dans les profils de cuisson, les groupes de produits et les favoris présents.

#### Les profils de cuisson du livre de cuisine

Un profil de cuisson est une combinaison de paramètres de cuisson tels que température de cuisson et temps de cuisson.

Les profils de cuisson sont saisis à nouveau à l'aide du menu « Cuisson individuelle » et peuvent être enregistrés dans le « Livre de cuisine ». Ce livre de cuisine permet d'enregistrer jusqu'à 399 profils de cuisson, comportant jusqu'à 20 étapes de cuisson.

Un profil de cuisson enregistré peut être ouvert dans le menu « Livre de cuisine » et servir immédiatement pour la cuisson.

Par le menu « Cuisson individuelle », vous pouvez modifier le profil de cuisson et l'enregistrer à nouveau. Et vous pouvez supprimer également entièrement un profil de cuisson du « Livre de cuisine ».

Pour une meilleure vue d'ensemble, vous pouvez regrouper les profils de cuisson en groupes de produits. Ces groupes de produit sont ensuite également disponibles sous « Press&Go ».

#### Remplacer le livre de cuisine

Par les « Réglages », vous pouvez administrer différents livres de cuisine. Vous pouvez par ex. sélectionner un autre livre de cuisine et adapter les profils de cuisson ou même ajouter de nouveaux profils. Si vous souhaitez utiliser sur d'autres fours mixtes Convotherm un livre de cuisine éprouvé, vous pouvez exporter et importer ce livre de cuisine via le port USB.

# 6.2 Le menu « Livre de cuisine »

#### Fonctions du menu « Livre de cuisine »

- Par le menu « Cuisson individuelle », vous pouvez appeler les profils individuels, modifier le profil de cuisson et l'enregistrer à nouveau.
- Regrouper et gérer les profils de cuisson similaires dans des groupes de produits.
- Définir les favoris pour la cuisson avec « Press&Go »

#### Constitution du menu « Livre de cuisine »

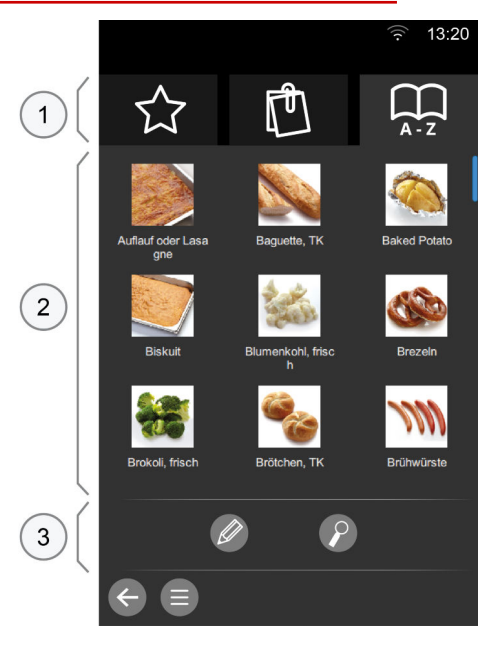

- 1 Sélection de base
- 2 Zone de sélection Groupes de produits/Profils de cuisson
- 3 Zone actions

#### Les touches Sélection de base

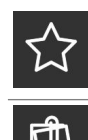

| Favoris            | Profils de cuisson sélectionnés                                                                                                    |
|--------------------|----------------------------------------------------------------------------------------------------|
| Groupe de produits | Profils de cuisson réunis en groupes                                                                                                    |
| Profils de cuisson | Tous les profils de cuisson dans le livre de cuisine,<br>Possibilité de prévoir jusqu'à 399 profils de cuisson max.,<br>comportant chacun jusqu'à 20 étapes de cuisson |

| Touches Zone de selection Groupe de produits/Froms de cuisson | <b>Touches Zon</b> | e de sélection | Groupe de | produits/Profils de cuisson |
|---------------------------------------------------------------|--------------------|----------------|-----------|-----------------------------|
|---------------------------------------------------------------|--------------------|----------------|-----------|-----------------------------|

| 6        | Groupe de produits par ex.<br>croissants | Icônes de tous les groupes de produits disponibles                                                            |
|----------|------------------------------------------|----------------------------------------------------------------------------------------------------|
|          | Profil de cuisson, par ex.<br>croissants | Icônes de tous les profils de cuisson disponibles                                                             |
| <b>v</b> | Coche                                    | Marquer la sélection                                                                                          |
|          | Barre de défilement                      | Défilement vertical pour l'affichage des contenus de menu<br>supplémentaires<br>Dans le volet latéral du menu |
| ×        | Fermer la fenêtre                        | Fermer sans enregistrer                                                                                       |

#### Les touches de la zone d'action

|   | Modifier    | Modifier les favoris, les groupes de produits ou les profils<br>de cuisson |
|---|-------------|----------------------------------------------------------------------------|
| P | Rechercher  | Chercher le profil de cuisson dans le livre de cuisine                     |
|   | Trier       | Trier les profils de cuisson ou les groupes de produits                    |
| A | Renommer    | Saisir ou modifier le nom du groupe de produits ou le profil de cuisson    |
| • | USB         | Télécharger les icônes depuis la clé USB                                   |
|   | Confirmer   | Confirmer la sélection                                                     |
| × | Annuler     | Interrompre le cycle                                                       |
| + | Ajouter     | Ajouter un nouveau groupe de produits                                      |
|   | Suppression | Effacer le groupe de produits ou le profil de cuisson du livre de cuisine  |

# 6.3 Créer nouveau Groupe de produits

Création d'un nouveau groupe de produits dans le livre de cuisine

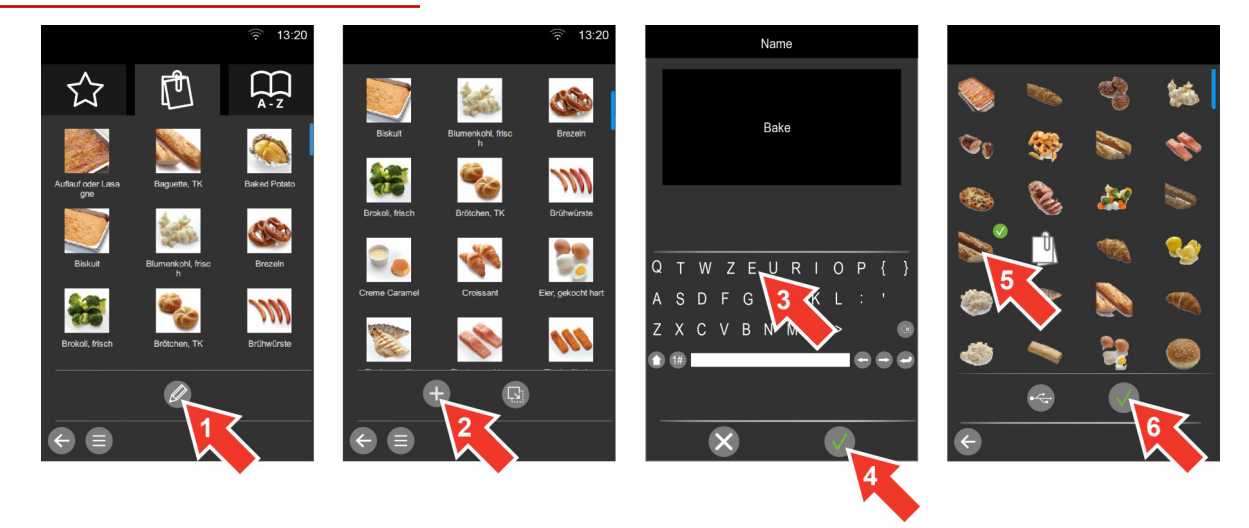

- 1. Sélectionnez dans le menu « Livre de cuisine » dans la sélection de base « Groupes de produits » la touche « Modifier ».
- Sélectionner la touche « Supprimer ».
   Entrez un nouveau nom de produit.
   Confirmer.
   Sélectionnez une icône pour le nouveau groupe de produits.
- 6. Confirmer.

# 6.4 Effacer le profil de cuisson du livre de cuisine

Torus
 Torus
 Torus
 Torus
 Torus
 Torus
 Torus
 Torus
 Torus
 Torus
 Torus
 Torus
 Torus
 Torus
 Torus
 Torus
 Torus
 Torus
 Torus
 Torus
 Torus
 Torus
 Torus
 Torus
 Torus
 Torus
 Torus
 Torus
 Torus
 Torus
 Torus
 Torus
 Torus
 Torus
 Torus
 Torus
 Torus
 Torus
 Torus
 Torus
 Torus
 Torus
 Torus
 Torus
 Torus
 Torus
 Torus
 Torus
 Torus
 Torus
 Torus
 Torus
 Torus
 Torus
 Torus
 Torus
 Torus
 Torus
 Torus
 Torus
 Torus
 Torus
 Torus
 Torus
 Torus
 Torus
 Torus
 Torus
 Torus
 Torus
 Torus
 Torus
 Torus
 Torus
 Torus
 Torus
 Torus
 Torus
 Torus
 Torus
 Torus
 Torus
 Torus
 Torus
 Torus
 Torus
 Torus
 Torus
 Torus
 Torus
 Torus
 Torus
 Torus
 Torus
 Torus
 Torus
 Torus
 Torus
 Torus
 Torus
 Torus
 Torus
 Torus
 Torus
 Torus
 Torus
 Torus
 <li

Vous supprimez un profil de cuisson dans le livre de cuisine

- 1. Sélectionnez dans le menu « Livre de cuisine » dans la sélection de base « Profils de cuisson » la touche « Modifier ».
- 2. Sélectionnez le profil de cuisson.
- 3. Sélectionner la touche « Supprimer ».
- 4. Confirmer.

# 7 Nettoyer

### 7.1 Aperçu des cycles de nettoyage

### De quoi ai-je besoin pour le nettoyage ?

Pour nettoyer l'enceinte de cuisson de votre four mixte, vous avez besoin d'un degré d'encrassement adéquat, à sélectionner dans le menu « Nettoyage ».

Avant de lancer un cycle de nettoyage, vous devez toujours vous familiariser avec les règles et symboles d'avertissement relatifs au travail en toute sécurité lors du nettoyage, mentionnés dans le manuel d'utilisation, et respecter les instructions qui y sont contenues.

Lors du cycle de nettoyage, l'opérateur est guidé dans le menu du procédé à l'aide d'informations utilisateur et de demandes d'action.

La fin d'un cycle de nettoyage est signalée par une information utilisateur correspondante et un signal sonore.

#### Profils de nettoyage disponibles

Pour nettoyer l'enceinte de cuisson, différents profils de nettoyage sont disponibles par le menu « Nettoyage ».

- Rinçage à l'eau uniquement
- Nettoyage automatique : Possibilité de choisir parmi des profils de nettoyage à régler selon différents degrés de saleté et temps de nettoyage, avec désinfection vapeur et séchage
- Nettoyage uniquement au produit de rinçage
- Nettoyage semi-automatique

# 7.2 Menu « Nettoyage »

#### Les fonctions du menu « Nettoyage »

• Sélectionner et lancer les profils de nettoyage

### Constitution du menu « Nettoyage »

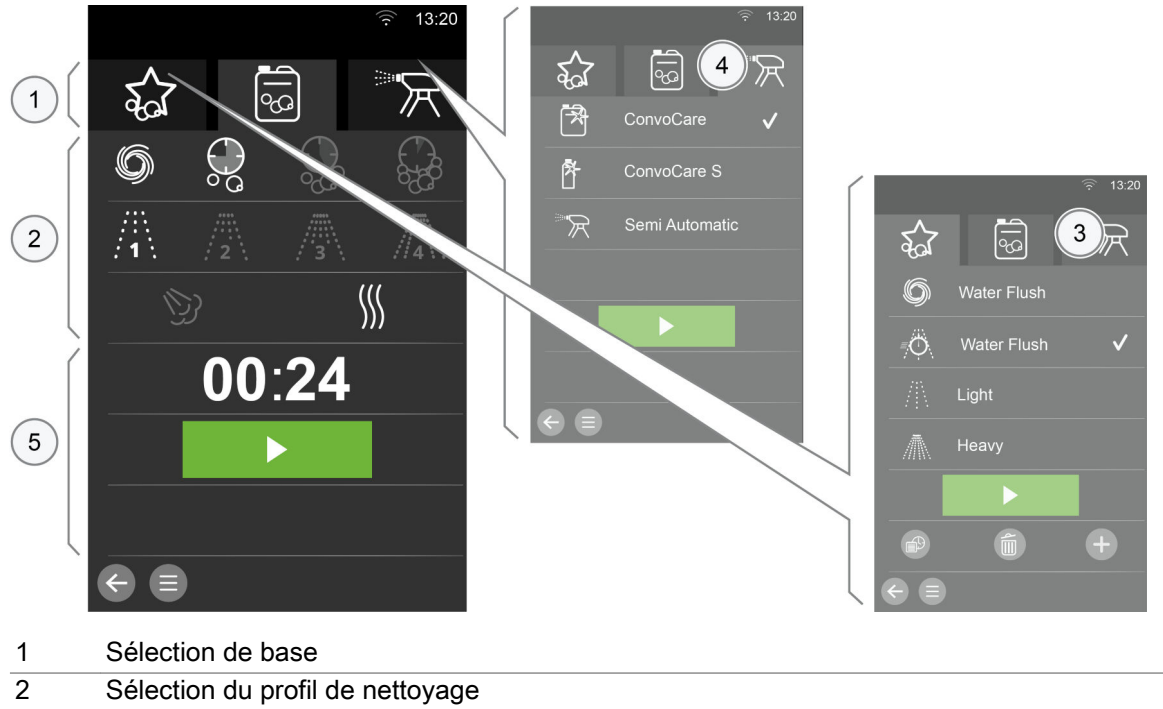

| ~ |                              |
|---|------------------------------|
| 3 | Touches Favoris de nettoyage |
| 4 | Options de nettoyage         |
| 5 | Zone actions                 |

### Les touches Sélection de base

| 202      | Favoris     | Profils de nettoyage disponibles pour une sélection rapide                                                                                                    |
|----------|-------------|----------------------------------------------------------------------------------------------------|
| <b>S</b> | ConvoClean+ | <ul> <li>La sélection des profils de nettoyage entièrement automatiques, des niveaux de nettoyage et de la quantité de nettoyant peut être définie de manière individuelle</li> <li>Rinçage à l'eau uniquement</li> <li>Nettoyage express</li> </ul> |
| کلا      | Options     | <ul> <li>Nettoyage rapide avec un produit de rinçage</li> <li>Nettoyage semi-automatique de l'enceinte de cuisson</li> </ul>                                                                                                    |

### Les touches de sélection du profil de nettoyage

| Ø             | Vidange               | Rinçage à l'eau uniquement                               |
|---------------|-----------------------|----------------------------------------------------------|
| $\bigcirc$    | Eco                   | Durée de nettoyage durable                               |
| Ş             | Regular               | Durée de nettoyage normale                               |
|               | Express               | Durée de nettoyage courte                                |
| $\frac{1}{1}$ | Niveau de nettoyage 1 | Niveau de nettoyage léger                                |
| /2            | Niveau de nettoyage 2 | Niveau de nettoyage intermédiaire                        |
| /3            | Niveau de nettoyage 3 | Niveau de nettoyage fort                                 |
|               | Niveau de nettoyage 4 | Niveau de nettoyage très fort                            |
| (D)           | Désinfection vapeur   | Désinfection de l'enceinte de cuisson à la vapeur chaude |
| <u>}</u>      | Séchage               | Séchage de l'enceinte de cuisson                         |
| $\checkmark$  | Coche                 | Marquer la sélection                                     |

### Les touches Favoris de nettoyage

| $\bigcirc$   | Water Flush | Rinçage à l'eau uniquement                 |
|--------------|-------------|--------------------------------------------|
| <i>≡</i> ,Ö  | Express     | Nettoyage express                          |
| 杰            | Light       | Niveau de nettoyage léger                  |
|              | Heavy       | Niveau de nettoyage fort                   |
| X            | Rinse       | Nettoyage uniquement au produit de rinçage |
| $\checkmark$ | Coche       | Marquer la sélection                       |

### Les touches Options de nettoyage

| ×            | ConvoCare        | Nettoyage uniquement avec du produit de rinçage prove-<br>nant du bidon raccordé |
|--------------|------------------|----------------------------------------------------------------------------------|
| Ř            | ConvoCare S      | Nettoyage au produit de rinçage de flacons de dosage indi-<br>viduel             |
| R            | Semi-automatique | Nettoyage semi-automatique de l'enceinte de cuisson avec guidage de l'opérateur  |
| $\checkmark$ | Coche            | Marquer la sélection                                                             |

### Les touches de la zone d'action

| +     | Ajouter                   | Ajouter un favori de nettoyage                                                     |
|-------|---------------------------|------------------------------------------------------------------------------------|
| B     | Enregistrer               | Enregistrer le paramètre de nettoyage sélectionné comme favori de nettoyage        |
|       | Confirmer                 | Confirmer la sélection                                                             |
| ×     | Annuler                   | Interrompre le cycle                                                               |
| 4     | Suppression               | Supprimer la sélection                                                             |
|       | Modifier                  | Modifier les profils de nettoyage                                                  |
|       | Planning                  | Créer un planning hebdomadaire pour les profils de net-<br>toyage, voir la page 44 |
| 80:00 | Temps de net-<br>toyage   | Affichage de la durée de nettoyage                                                 |
| ►     | Démarrage<br>Touche grise | Démarrage impossible car aucun profil de nettoyage n'a été sélectionné             |
|       | Démarrage<br>Touche verte | Démarrer le profil de nettoyage sélectionné                                        |

### Les touches Planning

| MO             | Jour de la semai-<br>ne | Sélectionner un ou plusieurs jours de la semaine       |
|----------------|-------------------------|--------------------------------------------------------|
|                | Heure de démar-<br>rage | Régler l'heure de démarrage planifiée                  |
| C              | Rappel                  | Configurer le nombre de rappels                        |
| $\mathfrak{O}$ | Périodicité             | Configurer l'intervalle pour le rappel                 |
| ×              | Annuler                 | Interrompre le cycle                                   |
|                | Confirmer               | Confirmer la périodicité                               |
|                | Targette                | Afficher le profil de nettoyage dans la vue d'ensemble |

# 7.3 Saisie du principe d'un profil de nettoyage

Saisie d'un profil de nettoyage à l'aide du menu « Nettoyage »

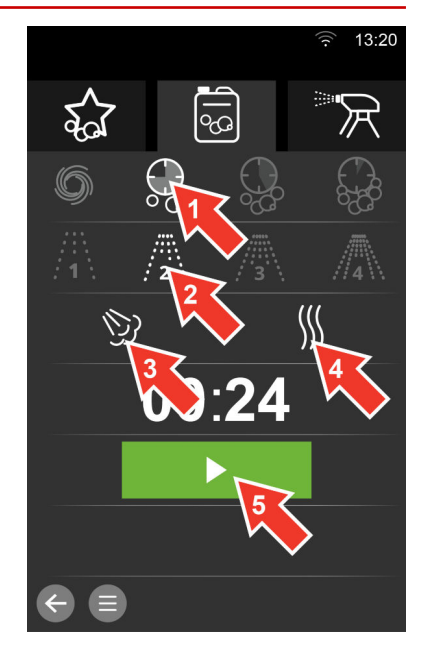

- 1. Choisissez dans la sélection de base « Nettoyage tout automatique » un mode de nettoyage, par ex. Eco.
- 2. Sélectionner un degré de cuisson, par ex. Degré 2.
- 3. Sélectionner la fonction supplémentaire Désinfection vapeur.
- 4. Sélectionner la fonction supplémentaire Séchage.
- 5. Attention : Ne lancez le profil de nettoyage qu'après vous être familiarisé préalablement avec les dangers et les mesures de sécurité ainsi que les travaux et les notices dans le manuel d'utilisation.

#### Autres étapes :

• La séquence de nettoyage « Nettoyage tout automatique », séquence voir la page 49

# 7.4 Menu du procédé « Nettoyage »

#### Fonctions dans la Séquences de nettoyage

Interrompre le cycle de nettoyage

### Structure du menu du cycle « Nettoyage »

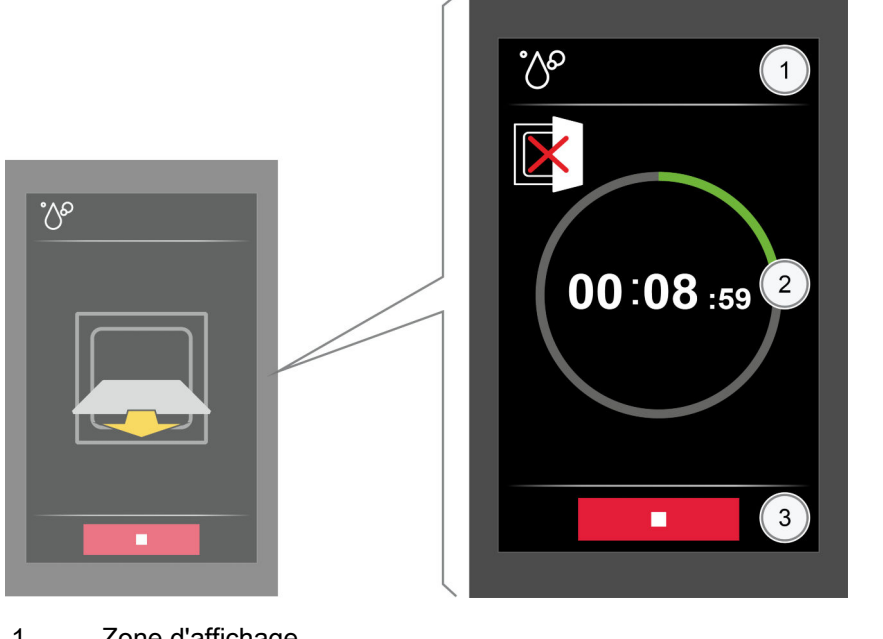

- 1 Zone d'affichage
- 2 Affichage de l'avancement et des actions
- 3 Zone actions

### Touches Affichage de l'avancement et des actions

|          | Ne pas ouvrir la por-<br>te de l'appareil | Affichage indiquant que la porte de l'appareil ne doit pas<br>être ouverte pendant l'opération                                         |
|----------|-------------------------------------------|----------------------------------------------------------------------------------------------------|
|          | Porte de l'appareil<br>ouverte            | Affichage indiquant que la porte de l'appareil doit être ou-<br>verte pendant l'opération                                              |
| Texte    | Demande                                   | Demandes texte pour le cycle de nettoyage                                                                                              |
|          | Retirer                                   | Demande de contrôler l'enceinte de cuisson et si besoin de retirer les aliments à cuire                                                |
| 00:29:04 | Cycle de nettoyage                        | Cycle de nettoyage démarré. Durée jusqu'à la fin du temps<br>de nettoyage affiché. La porte de l'appareil ne doit pas être<br>ouverte. |
|          | Asperger                                  | Demande d'aspersion de nettoyant dans l'enceinte de cuis-<br>son                                                                       |
|          | Rincer                                    | Demande pour rincer l'enceinte de cuisson avec de l'eau                                                                                |
| 00:00:00 | Fin                                       | Confirmer la fin du cycle de nettoyage                                                                                                 |

### 7 Nettoyer

| Les touches de la z | zone d'action |                                        |  |
|---------------------|---------------|----------------------------------------|--|
|                     | Arrêt         | Arrêter le cycle de nettoyage en cours |  |
|                     | Confirmer     | Confirmer le cycle                     |  |
| ×                   | Annuler       | Interrompre le cycle                   |  |

# 7.5 Déroulement du nettoyage tout automatique de l'enceinte de cuisson

#### Conditions préalables

- Vous vous êtes familiarisé avec les dangers et les mesures de sécurité ainsi que les travaux et les séquences de nettoyage dans le manuel d'utilisation.
- La porte de l'appareil est fermée.
- Un profil de nettoyage tout automatique de l'enceinte de cuisson a été sélectionné.

#### Les séquences de nettoyage ConvoClean

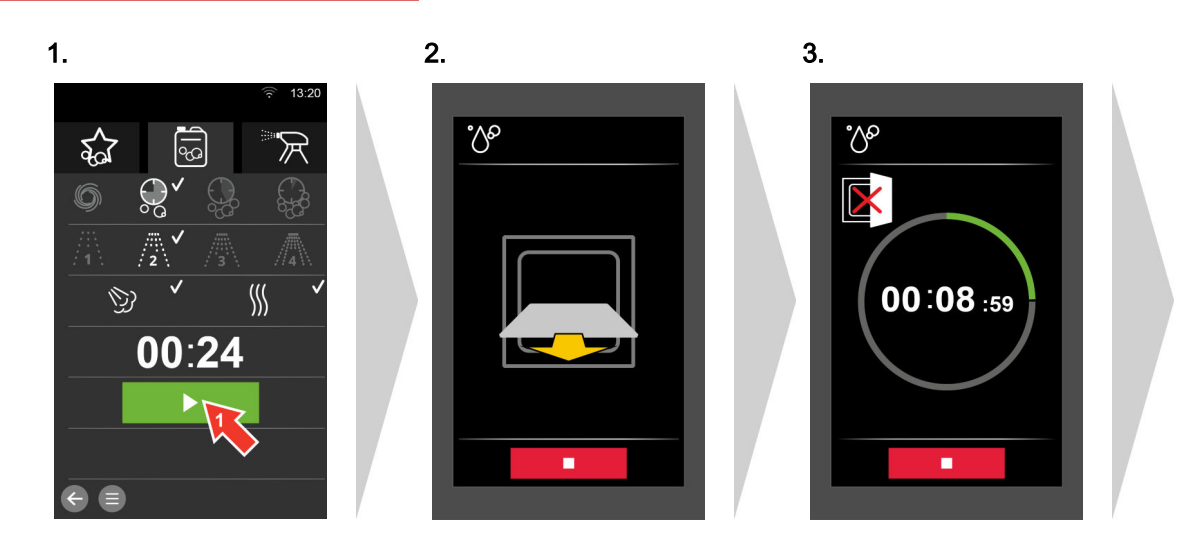

4.

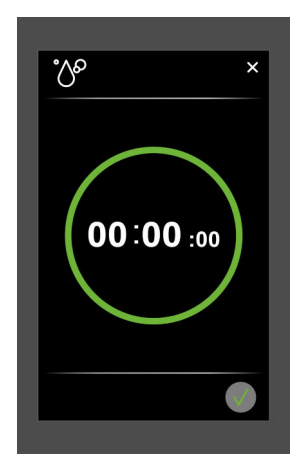

# 7.6 Le déroulement du nettoyage semi-automatique de l'enceinte de cuisson

#### Conditions préalables

- Vous vous êtes familiarisé avec les dangers et les mesures de sécurité ainsi que les travaux et les séquences de nettoyage dans le manuel d'utilisation.
- La porte de l'appareil est fermée.
- Le nettoyage semi-automatique de l'enceinte de cuisson a été sélectionné.

#### La séquence de nettoyage Semi-automatique

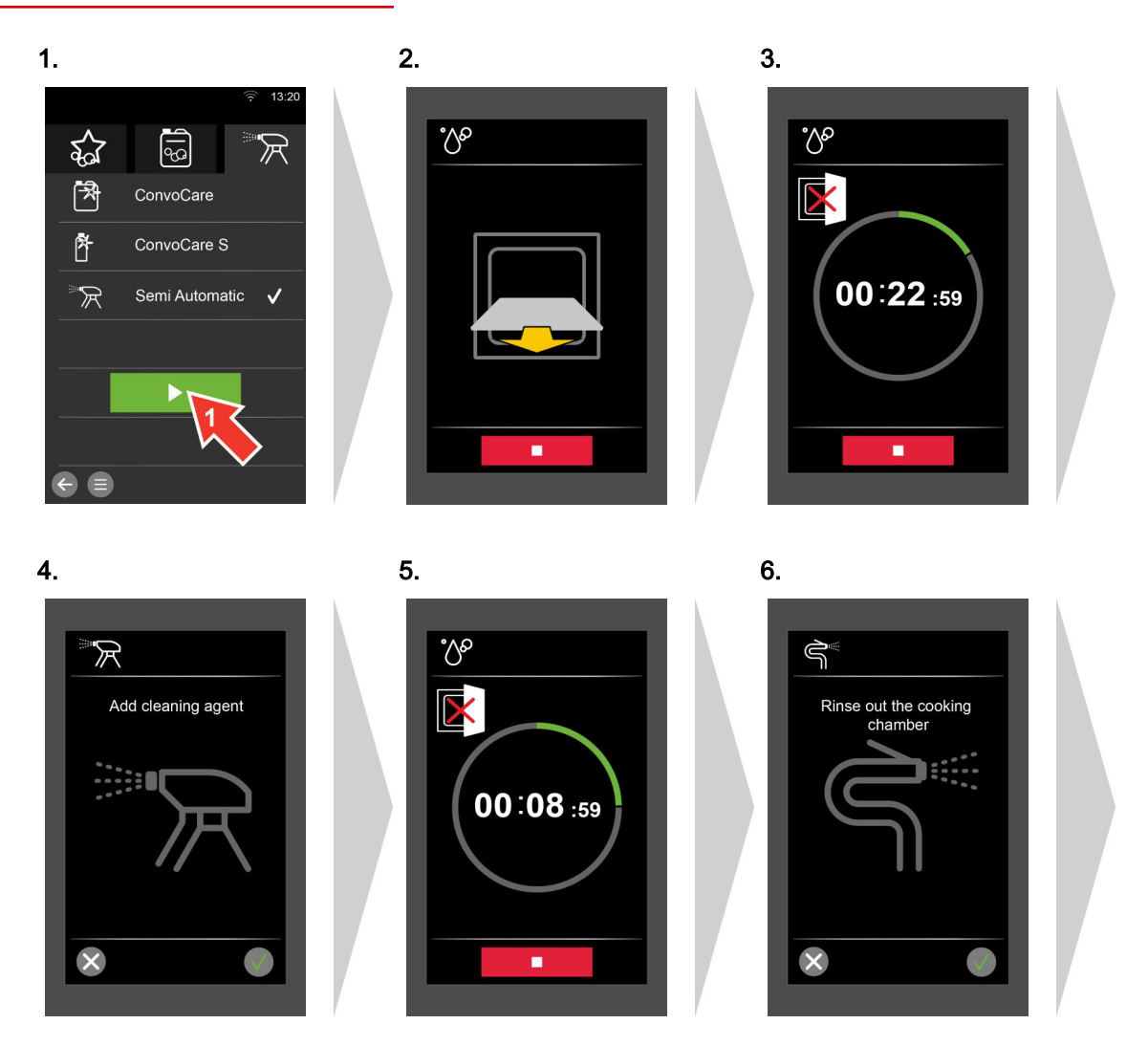

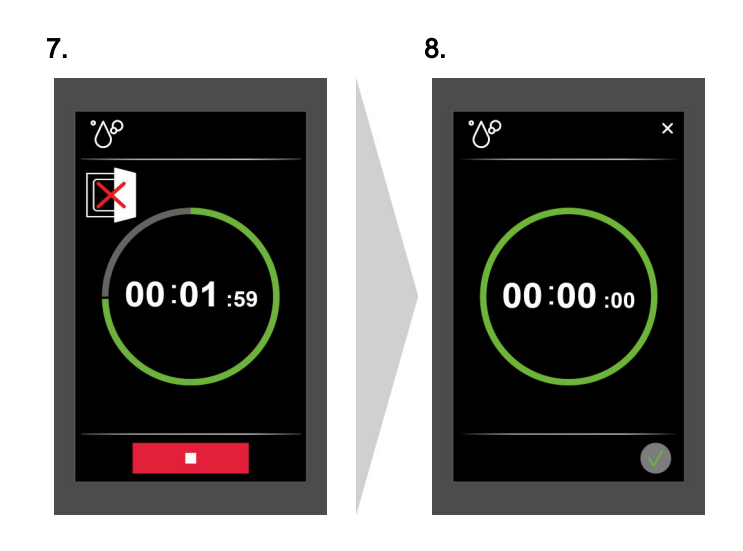

# 8 Procéder aux réglages dans Réglages

### 8.1 Vue d'ensemble des réglages

#### Réglages possibles et droits d'accès

Sur le menu « Réglages », vous pouvez procéder aux réglages de votre four mixte. L'accès aux réglages possibles peut se concevoir par des droits d'accès pour les différents groupes d'utilisateurs, à savoir une accession uniquement par mot de passe.

L'accès d'un opérateur à une certaine zone du menu « Réglages » est signalé comme suit :

- Touche en gris foncé, la zone est disponible.
- Touche en gris clair, la zone n'est pas disponible.

La plage « Service » est disponible uniquement au technicien de service.

#### Utilisation de la prise USB

Pour quelques zones du menu « Réglages », vous avez besoin de la prise USB de votre four mixte. Celle-ci se trouve sur le panneau de service easyTouch. Vous trouverez dans le manuel d'utilisation les modalités d'utilisation du port USB. 8 Procéder aux réglages dans Réglages

# 8.2 Le menu « Réglages »

### Constitution du menu « Réglages »

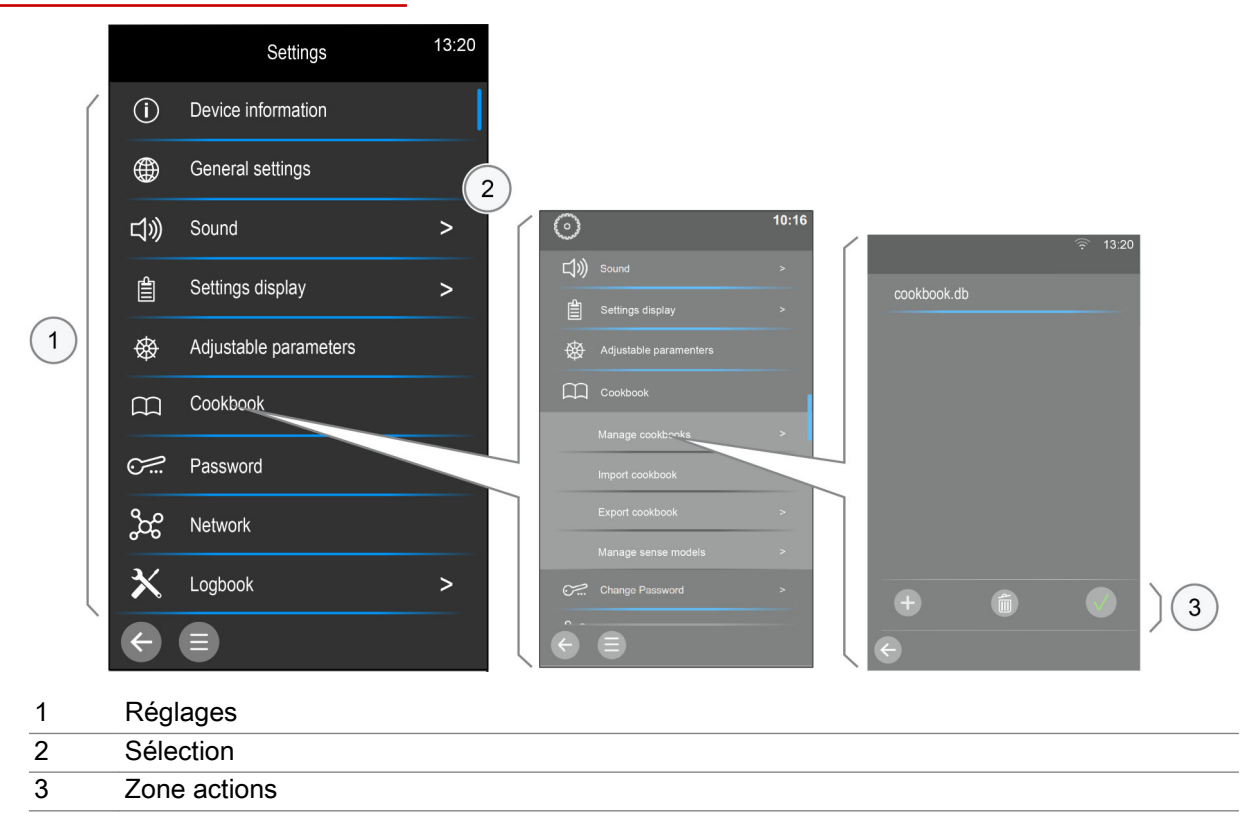

### Les touches Réglages

| í    | Informations sur l'appareil      | Informations sur l'appareil et la version logicielle                                                                                                    |
|------|----------------------------------|----------------------------------------------------------------------------------------------------|
|      | Réglages généraux                | <ul> <li>Sélection de la langue de l'interface utilisateur</li> <li>Réglage de la date et de l'heure</li> <li>Sélection de l'affichage de la température en °C ou en °F</li> </ul> |
| 口》   | Son                              | Sélection du son et du volume sonore des sons d'avertisse-<br>ment                                                                                                    |
|      | Affichage des réglages           | Procéder au réglage depuis l'interface du logiciel                                                                                                    |
| ⊗    | Paramètre de fonctionne-<br>ment | Réglages généraux de l'appareil pour la cuisson et le net-<br>toyage                                                                                                    |
|      | Livre de cuisine                 | <ul><li>Sélection d'un livre de cuisine</li><li>Importer et exporter le livre de cuisine</li></ul>                                                                                 |
|      | Mot de passe                     | Définition d'un mot de passe pour Press&Go                                                                                                    |
| ဆို  | Réseau                           | Paramétrer le réseau pour Ethernet, Wi-Fi, kitchencon-<br>nect®                                                                                                    |
| 4III | Journal                          | Liste des actions enregistrées dans la commande et avec messages d'erreur                                                                                                    |
| ×    | Service                          | Niveau de service pour le technicien d'entretien<br>Assistance lors des travaux de maintenance et lors de la re-<br>cherche de défauts                                             |

### Les touches Sélection

| I            | Barre de défilement | Défilement vertical pour l'affichage des contenus de menu<br>supplémentaires<br>Dans le volet latéral du menu |
|--------------|---------------------|----------------------------------------------------------------------------------------------------|
| >            | Flèche              | Accéder aux sous-menus                                                                                        |
| $\checkmark$ | Coche               | Marquer la sélection                                                                                          |
| ×            | Fermer le menu      | Fermer sans enregistrer                                                                                       |

### Les touches de la zone d'action

|   | Confirmer   | Confirmer la sélection |
|---|-------------|------------------------|
|   | Suppression | Supprimer la sélection |
| + | Ajouter     | Ajouter un nouveau     |
| × | Annuler     | Interrompre le cycle   |

### 9 Manipulation avec cas d'erreur

### 9.1 Comment travailler en cas d'erreur

#### Déroulement en cas d'erreur

Si en cours de fonctionnement de votre four mixte une erreur système survient, celle-ci s'affiche par l'apparition de l'affichage « Erreur système ». En parallèle, un cas d'erreur s'affiche par la touche « Liste d'erreurs » au pied de chaque menu du logiciel easyTouch. Cette touche est visible tant qu'une erreur système existe.

Vérifier s'il est possible d'éliminer soi-même l'erreur système ou composer le numéro de téléphone du SAV ou contacter votre service client. Vous trouverez les erreurs auxquelles remédier soi-même ainsi que les réactions nécessaires dans le thème « Codes d'erreur » du manuel d'utilisation.

# 9.2 Menu « Messages d'erreur »

### Constitution du menu « Messages d'erreur »

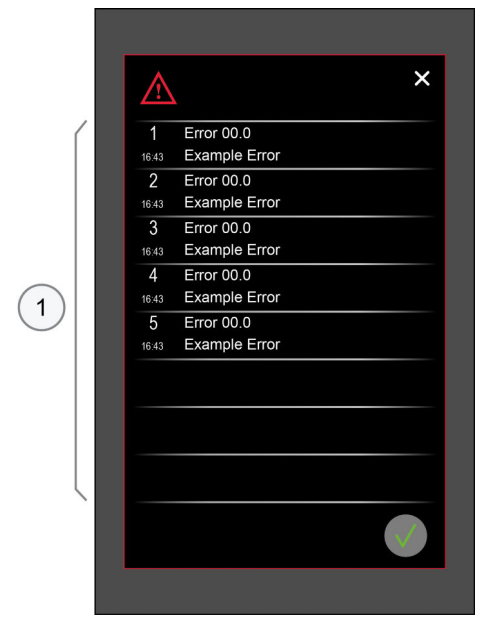

1 Zone d'affichage Erreur

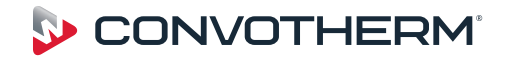

# Four mixte Convotherm maxx pro easyTouch

### C4 eT 10.10 EB

Serial no. Item no. Order no.

Additional technical documentation can be found in the download center at : www.convotherm.com

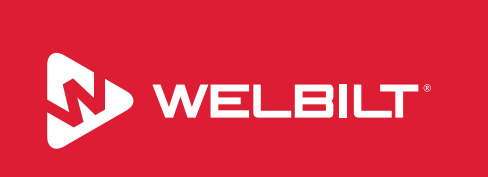

Welbilt offers fully-integrated kitchen systems and our products are backed by KitchenCare<sup>®</sup> aftermarket parts and service. Welbilt's portfolio of awardwinning brands includes Cleveland<sup>™</sup>, Convotherm<sup>®</sup>, Crem<sup>®</sup>, Delfield<sup>®</sup>, fitkitchen<sup>SM</sup>, Frymaster<sup>®</sup>, Garland<sup>®</sup>, Kolpak<sup>®</sup>, Lincoln<sup>™</sup>, Manitowoc<sup>®</sup>, Merco<sup>®</sup>, Merrychef<sup>®</sup> and Multiplex<sup>®</sup>.

Bringing innovation to the table • welbilt.com

© 2021 Welbilt Inc. Tous droits réservés.